# **FP302**

# **OPERATION & MAINTENANCE INSTRUCTIONS MANUAL**

# FIELDBUS TO PRESSURE CONVERTER

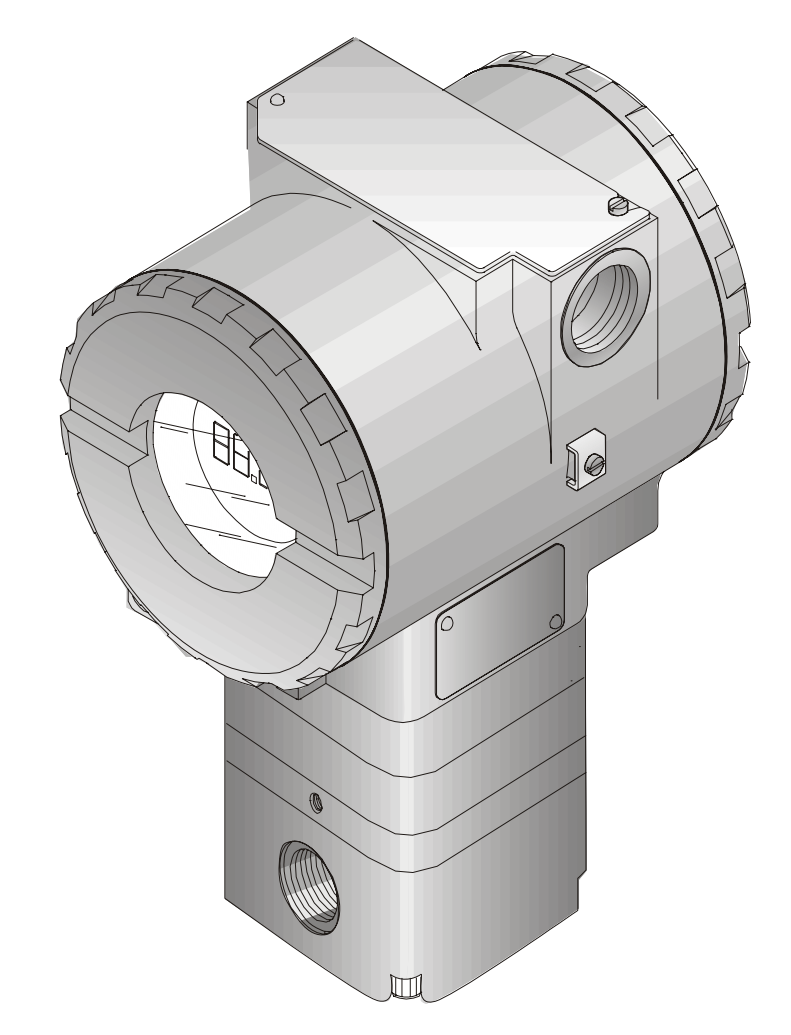

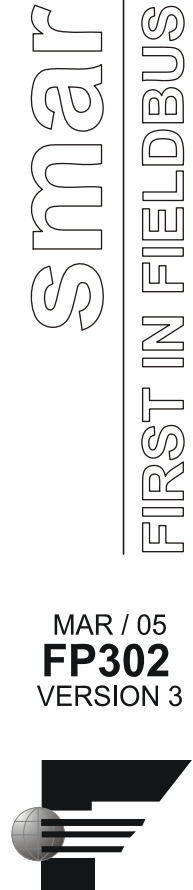

FOUNDATION

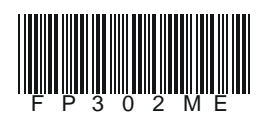

# smar

#### BRAZIL

Smar Equipamentos Ind. Ltda. Rua Dr. Antonio Furlan Jr., 1028 Sertãozinho SP 14170-480 Tel.: +55 16 3946-3510 Fax: +55 16 3946-3554 e-mail: insales@smar.com.br

#### GERMANY

Smar GmbH Rheingaustrasse 9 55545 Bad Kreuznach Germany Tel: + 49 671-794680 Fax: + 49 671-7946829 e-mail: infoservice@smar.de

#### USA

Smar International Corporation

6001 Stonington Street, Suite 100 Houston, TX 77040 Tel.: +1 713 849-2021 Fax: +1 713 849-2022 e-mail: sales@smar.com

#### Specifications and information are subject to change without notice.

For the latest updates, please visit the SMAR website above.

#### CHINA

Smar China Corp. 3 Baishiqiao Road, Suite 30233 Beijing 100873, P.R.C. Tel.: +86 10 6849-8643 Fax: +86-10-6894-0898 e-mail: info@smar.com.cn

#### MEXICO

Smar Mexico Cerro de las Campanas #3 desp 119 Col. San Andrés Atenco Tlalnepantla Edo. Del Méx - C.P. 54040 Tel.: +53 78 46 00 al 02 Fax: +53 78 46 03 e-mail: ventas@smar.com

#### Smar Laboratories Corporation

6001 Stonington Street, Suite 100 Houston, TX 77040 Tel.: +1 713 849-2021 Fax: +1 713 849-2022 e-mail: sales@smar.com

#### FRANCE

web: www.smar.com

Smar France S. A. R. L. 42, rue du Pavé des Gardes F-92370 Chaville Tel.: +33 1 41 15-0220 Fax: +33 1 41 15-0219 e-mail: smar.am@wanadoo.fr

#### SINGAPORE

Smar Singapore Pte. Ltd. 315 Outram Road #06-07, Tan Boon Liat Building Singapore 169074 Tel.: +65 6324-0182 Fax: +65 6324-0183 e-mail: info@smar.com.sg

#### Smar Research Corporation

4250 Veterans Memorial Hwy. Suite 156 Holbrook , NY 11741 Tel: +1-631-737-3111 Fax: +1-631-737-3892 e-mail: sales@smarresearch.com

#### NETHERLANDS

Smar Nederland De Oude Wereld 116 2408TM Alphen aan den Rijn Tel: +31 172 494 922 Fax: +31 172 479 888 e -mail : info@smarnederland.nl

#### UNITED KINGDOM

Smar UK Ltd 3, Overhill Road - Cirencester Gloucestershire -GL7 2LG Tel: +44 (0)797 0094138 Fax: +44 (0)797 4747502 e-mail: info@smarUK.co.uk

# INTRODUCTION

The **FP302** belongs to the first generation of Foundation Fieldbus devices. It is a converter mainly intended for interfacing a Fieldbus System to a Pneumatic valve or actuator. The **FP302** produces a 3-15psi of output proportional to the input received over the Fieldbus network. The digital technology used in the **FP302** enables an easy interface between the field and the control room and several interesting features that reduce considerably the installation, operation and maintenance costs.

The FP302 is part of SMAR's complete 302 line of Foundation Fieldbus devices.

Fieldbus is not only a replacement for 4-20 mA or intelligent / smart transmitter protocols, it contains much more. Fieldbus is a complete system enabling distribution of the control function to equipment in the field.

Some of the advantages of bi-directional digital communications are known from existing smart transmitter protocols: Higher accuracy, multi-variable access, remote configuration and diagnostics, and multi-dropping of several devices on a single pair of wires.

Some of the disadvantages, in comparison to 4-20 mA technology, has also been seen: Communication speed too low for closed loop control, poor Inter-operability between devices of different type and manufacturer. Others: not possible to pass data direct from one field device to another (peer-to-peer communication).

The main requirement for Foundation Fieldbus was to overcome these problems. Closed loop control with performance like a 4-20 mA system requires higher speed. Since higher speed means higher power consumption, this clashes with the need for intrinsic safety. Therefore a moderately high communication speed was selected, and the system was designed to have a minimum of communication overhead. Using scheduling the system controls variable sampling, algorithm execution and communication so as to optimize the usage of the network, not loosing time. Thus, high closed loop performance is achieved.

Using Fieldbus technology, with its capability to interconnect several devices, very large control schemes can be constructed. In order to be user friendly, the function block concept was introduced (users of SMAR CD600 should be familiar with this, since it was implemented three years ago). The user may now easily build and overview complex control strategies. Another advantage is added flexibility; the control strategy may be edited without having to rewire or change any hardware.

The **FP302**, like the rest of the 302 family, has several Function Blocks built in, like PID controller, Input Selector and Splitter/Output Selector, eliminating the need for separate device. This takes to reduced communication and thereby less dead-time and tighter control, not to mention the reduction in cost.

The need for implementation of Fieldbus in small as well as large systems was considered when developing the entire 302 line of Fieldbus devices. They have the common features of being able to act as a master on the network and be configured locally using a magnetic tool, eliminating the need for a configurator or console in many basic applications.

Get the best result of the FP302 by carefully reading these instructions.

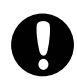

#### WARNING

This Manual is compatible with version 3.XX, where 3 denote software version and XX software release. The indication 3.XX means that this manual is compatible with any release of software version 3.

# TABLE OF CONTENTS

| SECTION 1 - INSTALLATION              | 1.1  |
|---------------------------------------|------|
| GENERAL                               | 1.1  |
| MOUNTING                              | 1.1  |
| PNEUMATIC CONNECTIONS                 | 1.2  |
| TOPOLOGY AND NETWORK CONFIGURATION    | 1.4  |
| SECTION 2 - OPERATION                 | 2.1  |
| FUNCTIONAL DESCRIPTION OUTPUT MODULE  | 2.1  |
| FUNCTIONAL DESCRIPTION - ELECTRONICS  | 2.2  |
| SECTION 3 - CONFIGURATION             | 3.1  |
| TRANSDUCER BLOCK                      | 3.1  |
| HOW TO CONFIGURE A TRANSDUCER BLOCK   | 3.1  |
| FP302 - FIELDBUS PRESSURE TRANSDUCER  | 3.1  |
| CALIBRATION                           | 3.4  |
| PRESSURE TRIM - FP302                 | 3.5  |
| DISPLAY TRANSDUCER BLOCK              | 3.9  |
| DEFINITION OF PARAMETERS AND VALUES   | 3.10 |
| CHARACTERIZATION CURVE                | 3.13 |
| TEMPERATURE COMPENSATION              | 3.15 |
| PROGRAMMING USING LOCAL ADJUSTMENT    | 3.15 |
| SECTION 4 - MAINTENANCE PROCEDURES    | 4.1  |
| GENERAL                               | 4.1  |
| DISASSEMBLY PROCEDURE                 | 4.2  |
| ELECTRONIC CIRCUIT                    | 4.2  |
| REASSEMBLE PROCEDURE                  | 4.4  |
| TRANSDUCER                            | 4.4  |
|                                       |      |
|                                       |      |
|                                       |      |
| RETURNING MATERIALS                   | 4.5  |
| SECTION 5 - TECHNICAL CHARACTERISTICS | 5.1  |
| FUNCTIONAL SPECIFICATIONS             | 5.1  |
| PERFORMANCE SPECIFICATIONS            | 5.1  |
| PHYSICAL SPECIFICATIONS               | 5.2  |

# **INSTALLATION**

# General

The overall accuracy of control depends on several variables. Although the converter has an outstanding performance, proper installation is essential, in order to maximize it.

Among all factors that may affect converter accuracy, environmental conditions are the most difficult to control. However there are, ways of reducing the effects of temperature, humidity and vibration.

The **FP302** has a built-in temperature sensor for temperature compensation. At the field, the temperature variation effect is minimized by this feature.

Locating the converter in areas protected from extreme environmental changes can minimize temperature fluctuation effects.

In warm environments, the converter should be installed to avoid direct exposure to the sun, as much as possible. Installation close to lines and vessels subjected to high temperatures should also be avoided.

Use of sunshades or heat shields to protect the converter from external heat sources should be considered, if necessary.

Humidity is fatal to electronic circuits. In areas subjected to high relative humidity, the O-rings for the electronics cover must be correctly placed. Removal of the electronics cover in the field should be reduced to the minimum necessary, since each time it is re-moved, the circuits are exposed to the humidity. The electronic circuit is protected by a humidity proof coating, but frequent exposures to humidity may affect the protection provided. It is also important to keep the covers tightened in place. Every time they are removed, the threads are exposed to corrosion, since painting cannot protect these parts. Code approved sealing methods on conduit entering the converter should be employed.

Although the converter is virtually insensitive to vibration, installation close to pumps, turbines or other vibrating equipment should be avoided.

# Mounting

The **FP302** housing has been designed for mounting on a valve, 2-inch pipe, wall or panel, as show on <u>Figure 1.3 - Dimensional and Mounting Position for FP302</u>.

The mounting may be done in several positions using the bracket.

Make sure that the **FP302** is mounted in such a way that dust and things alike can not clog the exhaust port.

The **FP302** has filters protecting the exhaust port. These must be kept clean, refer to <u>Section 4 –</u> <u>Maintenance Procedures</u>.

For better visibility, the digital indicator may be rotated in steps of 90° (See <u>Section 4 – Maintenance</u> <u>Procedures</u>).

# **Pneumatic Connections**

The **FP302** air supply should be "instrument quality air": dry, clean and non-corrosive. Refer to the American National Standard "Quality Standard for Instrument Air" (ANSI/ISA S7.0.01 - 1996).

The **FP302** is supplied with third party filters. We recommend a periodic cleaning of such filters each 6 months or less, case the air instrument quality is not good.

Air supply pressure must be  $1.2 \text{ kg/cm}^2$  (18 psi) minimum to achieve 1 kg/cm<sup>2</sup> (15 psi) output. For lower output spans the supply pressure 0.2 kg/cm<sup>2</sup> (3 psi) above maximum is sufficient. A flow capacity of 6.7 Nm<sup>3</sup>/h (4 scfm) is required for full output capacity. For "no load" applications like interfacing to some instruments, a supply capacity equal to the **FP302** air consumption is sufficient.

The maximum supply pressure for the **FP302** is 1.5 Kg/cm<sup>2</sup> (24psi), if this condition cannot be met, an air pressure regulator may be used. The **FP302** can be supplied with third party regulator, on special request.

The air supply port is marked "IN" and the output signal port is marked "OUT" (See <u>Figure 1.3 -</u> <u>Dimensional and Mounting Position for FP302</u>).

Both the supply and the signal port have  $\frac{1}{4}$  NPT connection. Before connecting pneumatics, blow out lines throughly.

There must be no leaks; especially in the output. Leak-test all fittings and tube connections.

Supply pressure in excess may cause damage.

The standard version of **FP302** has no output gauge port as output pressure may be indicated digitally by the optional display. An output gauge may be connected to the output using a "T" connection, or the **FP302** may be ordered with a special output gauge port.

The exhaust port is used to discharge air when the output pressure has to be reduced. The exhaust port is located behind the transducer nameplate (See Figure 1.3 - Dimensional and Mounting Position for FP302). The use of supply gas other than air can create a hazardous environment.

On loss of power the output will decrease to near 0 kg/cm<sup>2</sup> (0 psi) If power is maintained, but communication is lost and the output may be pre-configured to free or go to a safe value.

The adequate volume in output should be a minimum of 2 cubic inches (temperature range -20 °C to 85 °C) and a minimum of 6 cubic inches (temperature range -40 °C to -20 °C).

#### Network Wiring

Access the wiring block by removing the Electrical Connection Cover. This cover can be locked closed by the cover locking screw (See <u>Figure 1.1 - Cover Locking</u>). To release the cover, rotate the locking screw clockwise.

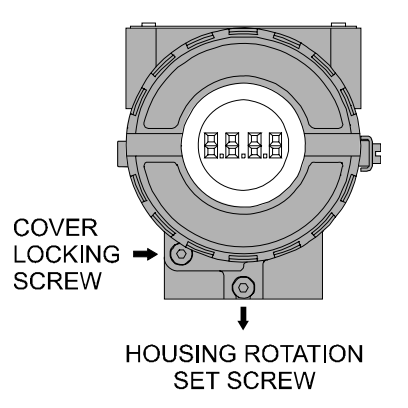

Figure 1.1 - Cover Locking

Cable access to wiring connections is obtained by one of the two conduit outlets. Conduit threads should be sealed by means of code-approved sealing methods. The unused outlet connection should be plugged accordingly.

Conduit should be connected to prevent condensation from collecting in the instrument.

The wiring block has screws, on which terminal type fork or ring can be fastened (See <u>Figure 1.2 -</u> <u>Wiring Block</u>).

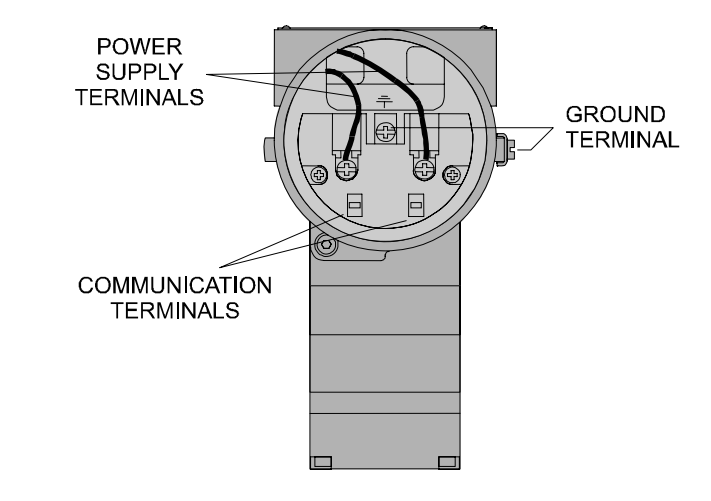

Figure 1.2 - Wiring Block

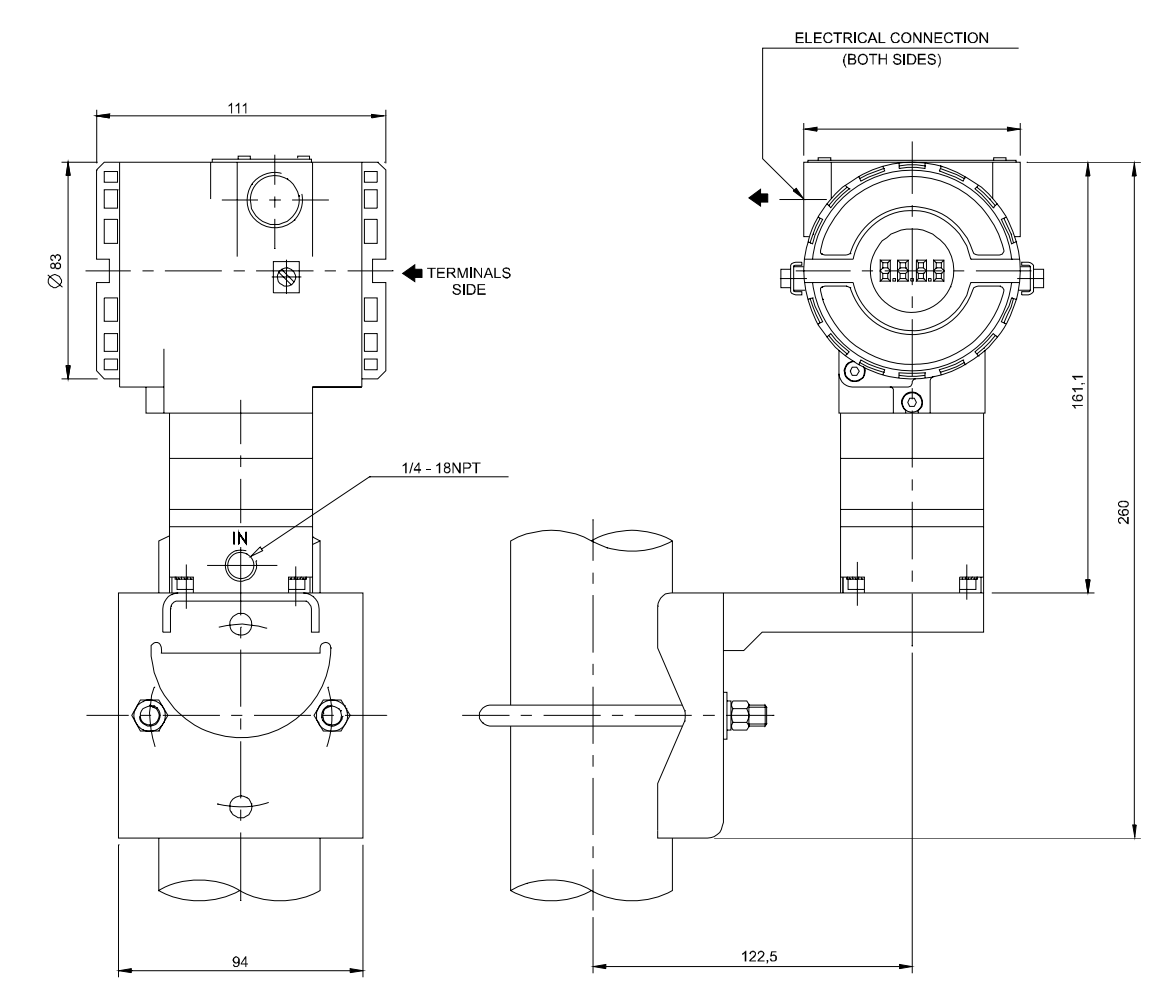

Figure 1.3 - Dimensional and Mounting Position for FP302

For convenience there are three ground terminals: one inside the cover and two external, located close to the conduit entries.

The **FP302** is using the 31.25 kbit/s baud rate option for the physical signaling. All other devices on the same bus must use the same signaling. All devices are connected in parallel along the same pair of wires.

Various types of Fieldbus devices may be connected on the same bus.

The **FP302** is powered via the bus, the limit for such devices is 15 in one bus, for non-intrinsically safe installations.

In hazardous area, the number of devices may be limited by intrinsically safe restrictions.

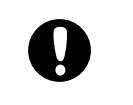

| WARNING                                                                                                    |
|----------------------------------------------------------------------------------------------------|
| HAZARDOUS AREAS<br>In hazardous zones with explosion proof requirements the covers must be tightened with at least 7 turns. In<br>order to avoid moisture or corrosive gases, hand tight the covers until the O-rings are compressed. Lock the<br>covers closed with the locking screw. |
| In hazardous zones with intrinsically safe or non-incendive requirements, the circuit entity parameters and applicable installation procedures must be observed.                                                                                                    |
| Cable access to wiring connections is obtained by the two conduit outlets. Conduit threads should be sealed by means of code-approved sealing methods.                                                                                                    |
| Explosion proof, non-incendive and intrinsic safety Factory Mutual certification pending for FP302.                                                                                                    |
| Should other certifications be necessary, refer to the certification or specific standard for installation limitations.                                                                                                    |
| Avoid routing signal wiring close to power cables or switching equipment.                                                                                                    |
| The FP302 is protected against reverse polarity, and can withstand $\pm 35$ Vdc without damage.                                                                                                    |

Reverse polarity will not damage the it, but it will not operate.

# **Topology and Network Configuration**

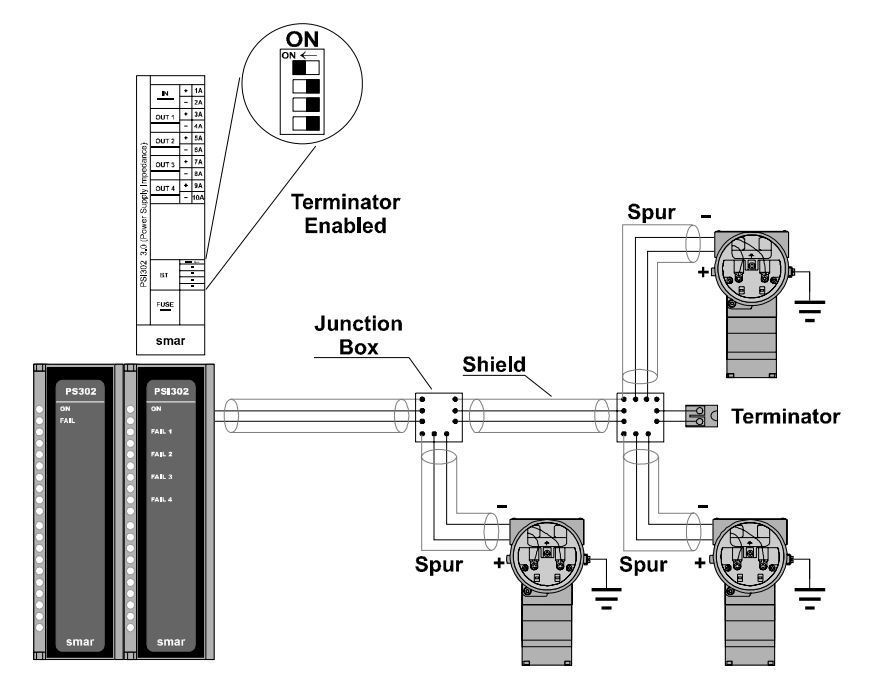

Figure 1.4 - Bus Topology

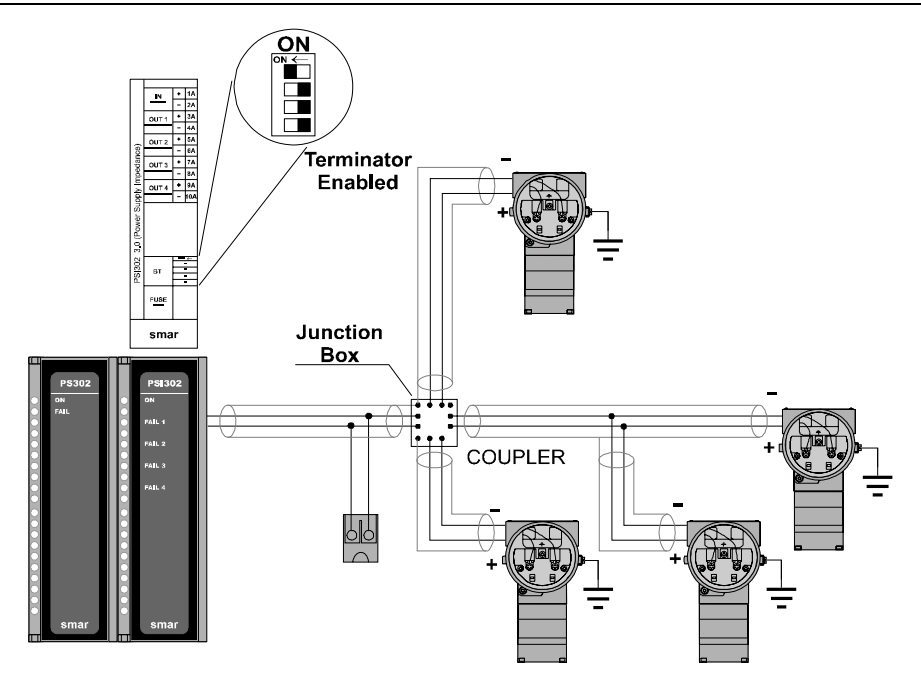

Figure 1.5 - Tree Topology

# **OPERATION**

# Functional Description Output Module

The main parts of the output module are the pilot, servo, pressure sensor and the output control circuit.

The **FP302** CPU receives the desired output level over the Fieldbus network. The CPU produces an electronic Setpoint signal to the control circuit. The control circuit also receives a feedback signal from a pressure sensor on the **FP302** output.

The pneumatic part is based on the well-known and widely used pilot tube and pneumatic relay technology (See *Figure 2.1 - Schematic Pneumatic Transducer*).

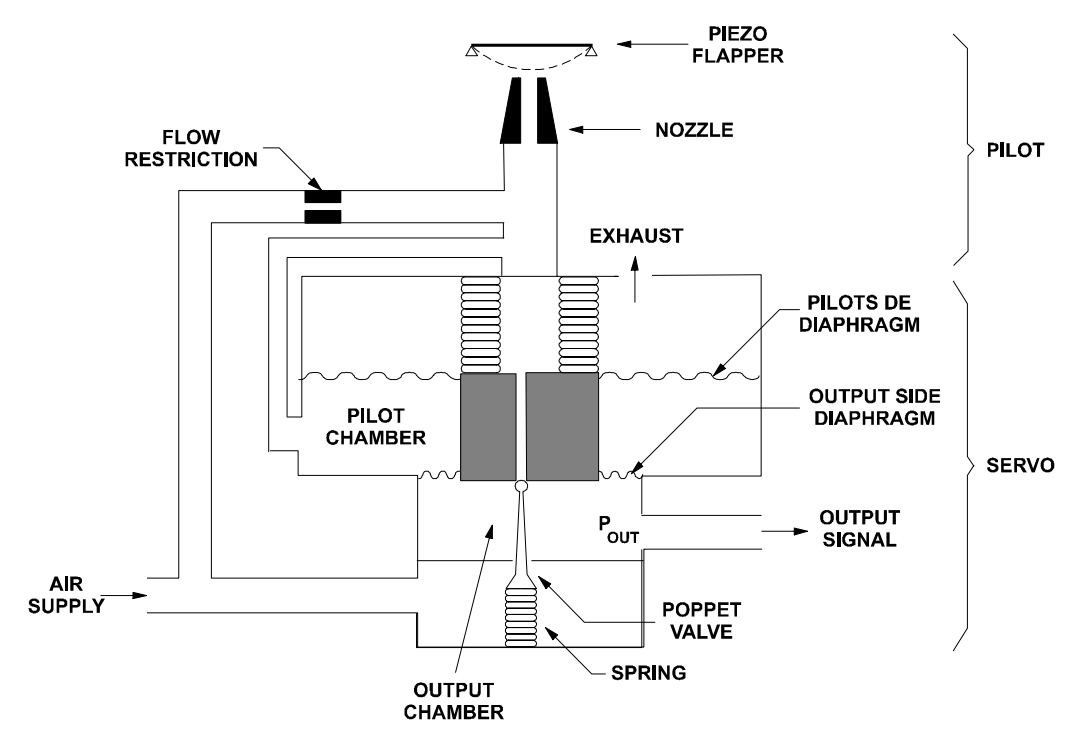

Figure 2.1 - Schematic Pneumatic Transducer

It is used a piezoelectric disk as flapper in the pilot stage. The flapper is deflected when the control circuit applies a certain voltage. A small stream of air flowing through the nozzle is obstructed causing an increase in pressure in the pilot chamber, this is called the pilot pressure. For a certain section the pilot pressure response is linear to the flapper deflection, this is the section used for operation.

The pilot pressure is far too low, and has no flow capacity. It must therefore be boosted. This is done in the servo section, which acts as a pneumatic relay.

The servo section has one diaphragm on the pilot chamber side, and another smaller diaphragm on the output chamber side. The pilot pressure applies a force to the pilot side diaphragm, which at steady state will be equal to the force that the output pressure applies on the output side diaphragm.

When an increase in pressure is demanded, pilot pressure decreases as explained for the pilot stage. The spring 1 forces the poppet valve down increasing the output pressure until a new equilibrium is reached.

If a decrease in pressure is demanded, pilot pressure increases. The poppet valve will be forced closed by the spring 2 and diaphragms will be pushed up by the greater force from the output and pilot pressure. The air in the system may now escape through the exhaust port, decreasing the output pressure until the equilibrium is once again reached.

# **Functional Description - Electronics**

The function of each block is described, as following.

#### MAIN CIRCUIT BOARD

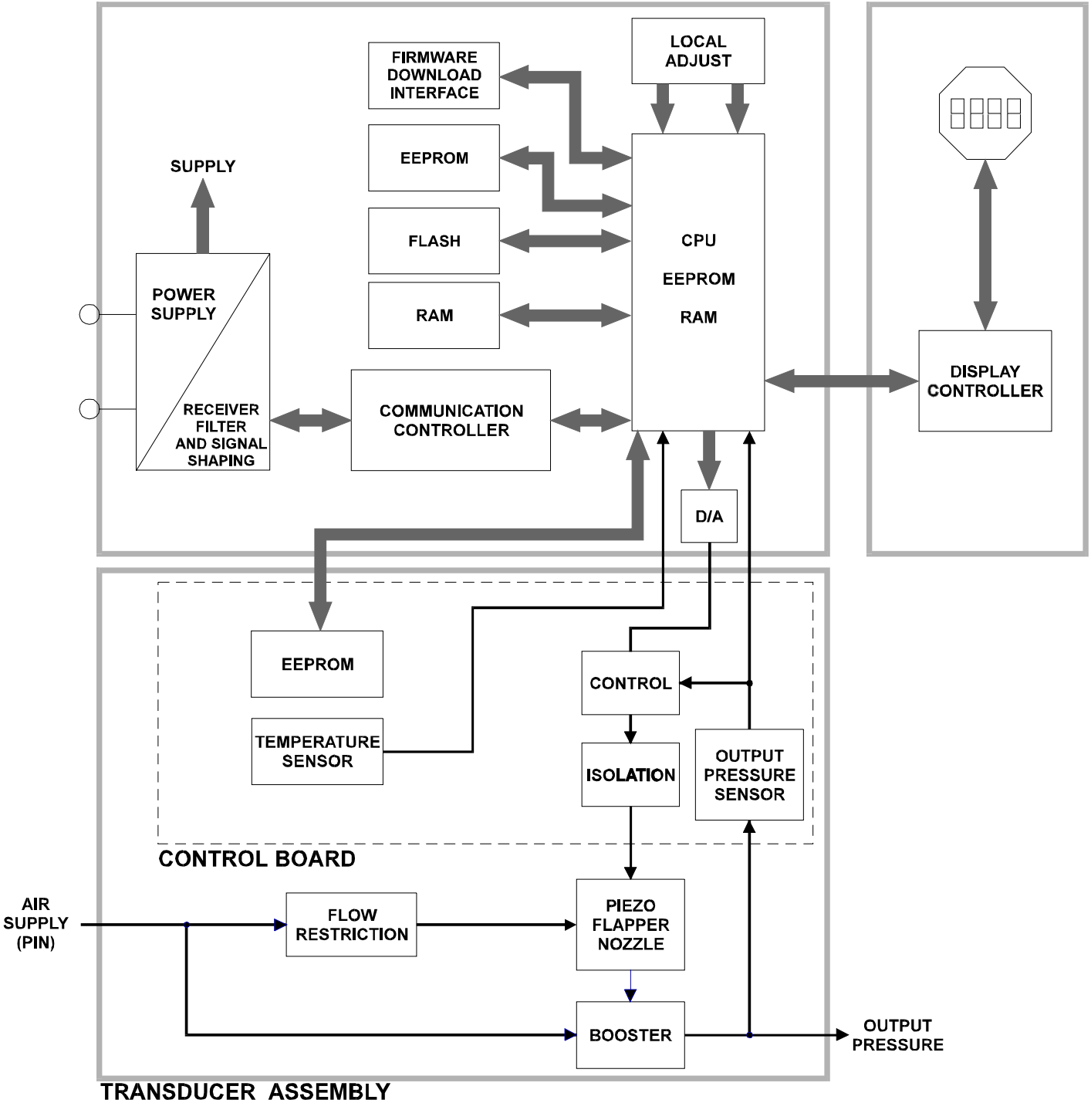

Figure 2.2 - FP302 Block Diagram

#### D/A

Receives the signal from the CPU and converts it to an analog voltage, used by the control.

#### Control

Controls the output pressure according the data received from the CPU and the pressure sensor feedback.

#### **Output Pressure Sensor**

Measures the output pressure and feedback the value to the control and CPU.

#### **Temperature Sensor**

Measures the temperature of the Transducer Assembly.

#### Isolation

Its function is to isolate the fieldbus signal from the piezoelectric.

#### EEPROM

Non volatile memory that keeps the data when the FP302 is reseted.

#### (CPU) Central Processing Unit, RAM, PROM and EEPROM

The CPU is the intelligent portion of the converter, being responsible for the management and operation of block execution, self-diagnostics and communication. The program is stored in PROM. For temporary storage of data there is a RAM. The data in the RAM is lost if the power is switched off, however the device also has a nonvolatile EEPROM where data that must be retained is stored. Examples of such data are calibration, configuration and identification data.

#### **Communication Controller**

Monitors line activity, modulate and demodulate communication signals and inserts and deletes start and end delimiters.

#### **Power Supply**

Takes power of the loop-line to power the converter circuitry.

#### **Display Controller**

Receives data from the CPU and drives the Liquid Crystal Display.

#### Local Adjustment

Two switches that are magnetically activated. They can be activated by the magnetic tool without mechanical or electrical contact.

#### Piezo Flapper Nozzle

The unit flapper nozzle converts the movement of piezoelectric into a pneumatic signal to control pressure in the pilot chamber.

#### Restriction

The restriction and the nozzle form a pressure-divided circuit. Air is supplied to the nozzle through a restriction.

#### Booster

The booster is designed to convert pressure changes ahead of the restriction into much greater pressure changes with far larger volumes of air than can be passed through the restriction.

# CONFIGURATION

One of the many advantages of Foundation Fieldbus is that device configuration is independent of the configurator. The **FP302** may be configured by a third party terminal or operator console. Any particular configurator is therefore not addressed here. Anymore SMAR has a configurator called **SYSCON.** For more information contact your nearest representative.

The **FP302** contains one output transducer block, one resource block, one display transducer block and others function blocks can also be instantiated.

# Transducer Block

Transducer block insulates function block from the specific I/O hardware, such as sensors, actuators. Transducer block controls access to I/O through manufacturer specific implementation. This permits the transducer block to execute as frequently as necessary to obtain good data from sensors without burdening the function blocks that use the data. It also insulates the function block from the manufacturer specific characteristics of certain hardware.

By accessing the hardware, the transducer block can get data from I/O or passing control data to it. The connection between Transducer block and Function block is called channel. These blocks can exchange data from its interface.

Normally, transducer blocks perform functions, such as linearization, characterization, temperature compensation, control and exchange data to hardware.

# How to Configure a Transducer Block

Each time when you select a field device on **SYSCON** by instantiating on the Operation menu, automatically you instantiate one transducer block and it appears on screen.

The icon indicates that one transducer block has been created and by clicking twice on the icon, you can access it.

The transducer block has an algorithm and a set of contained parameters.

The algorithm describes the behavior of the transducer as a data transfer function between the I/O hardware and other function block. The set of contained parameters, it means, you are not able to link them to other blocks and publish the link via communication, defines the user interface to the transducer block. They can be divided into Standard and Manufacturer Specific.

The standard parameters will be present for such class of device, as pressure, temperature, actuator, etc., whatever is the manufacturer. Oppositely, the manufacturers specific ones are defined only for its manufacturer. As common manufacturer specific parameters, we have calibration settings, material information, linearization curve, etc.

When you perform a standard routine as a calibration, you are conducted step by step by a method. The method is generally defined as guide line to help the user to make common tasks. The **SYSCON** identifies each method associated to the parameters and enables the interface to it.

## FP302 - Fieldbus Pressure Transducer

#### Description

The fieldbus pressure transducer block is a basic positioner transducer, which means that it is actually only a direct output, without positioning algorithm. The transducer block receives the demanded pneumatic signal output FINAL\_VALUE from the AO block and makes the corrected actual position sensor reading RETURN available to the AO block. The engineering unit and the final value range are selected from the XD\_SCALE in the AO block. The units allowed are: Pa, KPa, MPa, bar, mbar, torr, atm, psi, g/cm<sup>2</sup>, kg/cm<sup>2</sup>, inH20 a 4°C, inH2O a 68°F, mmH20 a 68°F, mmH20 a 4°C, ftH20 a 68°F, inHg a 0°C, mmHg a 0°C. The XD\_SCALE range must be inside the range in the unit selected (3-30 psi). The supported mode is OOS and AUTO. As the transducer block runs together with AO block, the transducer block goes to AUTO only if the AO mode block is different from OOS. The sensor module temperature may be read from the SECONDARY\_VALUE parameter.

Warning messages may appear in Return status or in the Block Error in certain condition as explain below.

#### Supported Modes

OOS and AUTO.

#### BLOCK\_ERR

The BLOCK\_ERR of the transducer block will reflect the following causes:

• Block Configuration – When the XD\_SCALE has an improper range or unit.

- Output Failure When mechanic module is disconnected from main electronic board or no air supply.
- Out of Service When the block is in OOS mode.

#### **Return Status**

The RETURN status of the transducer block will reflect the following causes: Bad::NonSpecific:NotLimited – When mechanic module is disconnected from main electronic board or no air supply.

#### Parameters

| ldx | Parameter            | Data<br>Type            | Valid<br>Range | Initial/<br>Default Value | Units | Store | Description                                                                                                    |
|-----|----------------------|-------------------------|----------------|---------------------------|-------|-------|----------------------------------------------------------------------------------------------------|
| 1   | ST_REV               | Unsigned16              | Positive       | 0                         | None  | S     | Indicates the level of static data.                                                                                                    |
| 2   | TAG_DESC             | VisibleString           |                | Null                      | Na    | S     | Description of Transducer Block.                                                                                                    |
| 3   | STRATEGY             | Unsigned16              |                | 0                         | None  | S     | This parameter is not checked and processed by Transducer Block.                                                                                                    |
| 4   | ALERT_KEY            | Unsigned8               | 1-255          | 0                         | Na    | S     | Number of identification in the plant.                                                                                                    |
| 5   | MODE_BLK             | DS-69                   |                | O/S,AUTO                  | None  | S     | Indicates the operation mode of<br>Transducer Block.                                                                                                    |
| 6   | BLOCK_ERR            | Bit String              |                |                           | E     | D     | Indicates the status associated with hardware or software in the Transducer.                                                                                                    |
| 7   | UPDATE_EVT           | DS-73                   |                |                           | Na    | D     | It is the alert for any static data.                                                                                                    |
| 8   | BLOCK_ALM            | DS-72                   |                |                           | Na    | D     | It is used for configuration, hardware and others failures.                                                                                                    |
| 9   | TRANSDUCER_DIRECTORY | Array of<br>Unsigned16  |                |                           | None  | N     | It is used to select several Transducer Blocks.                                                                                                    |
| 10  | TRANSDUCER_TYPE      | Unsigned16              |                | 65535                     | None  | Ν     | Indicates the type of Transducer according to its class.                                                                                                    |
| 11  | XD_ERROR             | Unsigned8               |                | 16                        | None  | D     | It is used to indicate calibration status.                                                                                                    |
| 12  | COLLECTION_DIRECTORY | Array of<br>Unsigned 32 |                |                           | None  | S     | Specifies the number of transducer index into Transducer Block.                                                                                                    |
| 13  | FINAL_VALUE          | DS-65                   |                |                           | FRV   | D     | It is the pressure value and status that comes from AO block.                                                                                                    |
| 14  | FINAL_VALUE_RANGE    | DS-68                   |                |                           | FRV   | S     | The High and Low range limit values,<br>the engineering unit code and the<br>number of digits to the right of the<br>decimal point to be used for Final<br>Value.                                                   |
| 15  | CAL_POINT_HI         | Float                   | 12.0-16.0      | 15.0                      | CU    | S     | The highest calibrated point.                                                                                                    |
| 16  | CAL_POINT_LO         | Float                   | 2.5-5.0 psi    | 3.0                       | CU    | S     | The lowest calibrated point.                                                                                                    |
| 17  | CAL_MIN_SPAN         | Float                   |                | 7.0                       | CU    | S     | The minimum calibration span value<br>allowed. This minimum span<br>information is necessary to ensure that<br>when calibration is done, the two<br>calibrated points (high and low) are not<br>too close together. |
| 18  | CAL_UNIT             | Unsigned16              |                | 1141(psi)                 | Е     | S     | Engineering units code for the calibration values.                                                                                                    |
| 19  | CONV_SN              | Unsigned32              |                | 0                         | None  | S     | The converter serial number.                                                                                                    |
| 20  | CAL_METHOD           | Unsigned8               |                | Factory                   | None  | S     | The method of last sensor calibration.                                                                                                    |
| 21  | ACT_FAIL_ACTION      | Unsigned8               |                | 0                         | None  | S     | Specifies the action the actuator takes in case of failure.                                                                                                    |
| 22  | ACT_MAN_ID           | Unsigned32              |                | 0                         | None  | Ν     | The actuator manufacturer identification number.                                                                                                    |
| 23  | ACT_MODEL_NUM        | VisibleString           |                | NULL                      | None  | Ν     | The actuator model number.                                                                                                    |
| 24  | ACT_SN               | VisibleString           |                | 0                         | None  | Ν     | The actuator serial number.                                                                                                    |
| 25  | VALVE_MAN_ID         | Unsigned32              |                | 0                         | E     | N     | The valve manufacturer identification number.                                                                                                    |
| 26  | VALVE_MODEL_NUM      | VisibleString           |                | NULL                      | None  | Ν     | The valve model number.                                                                                                    |
| 27  | VALVE_SN             | VisibleString           |                | 0                         | None  | Ν     | The valve serial number.                                                                                                    |

| ldx      | Parameter                   | Data<br>Type  | Valid<br>Range    | Initial/<br>Default Value | Units | Store     | Description                                                                                                    |
|----------|-----------------------------|---------------|-------------------|---------------------------|-------|-----------|----------------------------------------------------------------------------------------------------|
| 28       | VALVE_TYPE                  | Unsigned8     |                   |                           | Е     | Ν         | The type of the valve.                                                                                                    |
| 29       | XD_CAL_LOC                  | VisibleString |                   | NULL                      | None  | S         | The location of the last device calibration.                                                                                    |
| 30       | XD_CAL_DATE                 | Time of Day   |                   |                           | None  | S         | The date of last device calibration.                                                                                            |
| 31       | XD_CAL_WHO                  | VisibleString |                   | NULL                      | None  | S         | The name of the person responsible for the last calibration.                                                                    |
| 32       | SECONDARY_VALUE             | DS-65         |                   | 0                         | SUV   | D         | The secondary value related to the sensor.                                                                                      |
| 33       | SECONDARY_VALUE_UNIT        | Unsigned16    |                   | °C(1001)                  | E     | S         | The engineering units to be used<br>with the secondary value related to<br>the sensor.                                          |
| 34       | SENSOR_RANGE                | DS-68         |                   | 3.0-15.0 psi              | FRV   | S         | The high and low range limits values, the engineering unit and the number of digits to the right of the decimal for the sensor. |
| 35       | BACKUP_RESTORE              | Unsigned8     |                   | 0                         | None  | S         | This parameter is used to do backup or to restore configuration data.                                                           |
| 35       | COEFF_PRESS_POL0            | Float         | $\pm INF$         | -7.78630E-3               | None  | S         | The coefficient of pressure 0.                                                                                                  |
| 37       | COEFF_PRESS_POL1            | Float         | $\pm INF$         | 0.118645                  | None  | S         | The coefficient of pressure 1.                                                                                                  |
| 38       | COEFF_PRESS_POL2            | Float         | $\pm$ INF         | -1.2996E-4                | None  | S         | The coefficient of pressure 2.                                                                                                  |
| 39       | COEFF_PRESS_POL3            | Float         | $\pm$ INF         | 1.2045E-6                 | None  | S         | The coefficient of pressure 3.                                                                                                  |
| 40       | COEFF_PRESS_POL4            | Float         |                   | -2.05803E-9               | None  | S         | The coefficient of pressure 4.                                                                                                  |
| 41       | COEFF_PRESS_POLS            | Float         | ± INF             | 1.04282E-6                | None  | S         | The coefficient of pressure 5.                                                                                                  |
| 42       |                             | Float         |                   | -1.50E-5                  | None  | S         | The coefficient of pressure 6.                                                                                                  |
| 43       |                             | Float         |                   | 0.0                       | None  | <u></u> с | The coefficient of pressure 7.                                                                                                  |
| 44       |                             | Float         |                   | 0.0                       | None  | S         | The coefficient of pressure 8.                                                                                                  |
| 45       |                             | Float         | ± INF             | 0.0                       | None  | <u></u> о | The coefficient of pressure 9.                                                                                                  |
| 40       | COEFF_PRESS_POLIO           | Fillal        | ± INF             | 0.0                       | None  | 3<br>9    | The coefficient of pressure To.                                                                                                 |
| 47       | COEFE SENS PRESS POLO       | Float         | + INE             | -8 83725E-3               | None  | 5         | The coefficient of pressure sensor 0                                                                                            |
| 10       |                             | Float         |                   | 8 2531E-2                 | None  | ٥<br>د    | The coefficient of pressure sensor 1                                                                                            |
| 43<br>50 |                             | Float         |                   | 1.06954E.4                | None  | 6         | The coefficient of pressure sensor 1.                                                                                           |
| 50       | COEFE SENS DRESS DOL 3      | Float         |                   | 0.002455.7                | None  | 3<br>0    | The coefficient of pressure sensor 2.                                                                                           |
| 57       |                             | Fleat         |                   | -9.99245                  | None  | 5         | The coefficient of pressure concert 4                                                                                           |
| 52       | COEFF_SENS_PRESS_POL4       | Float         |                   | 1.8581E-9                 | None  | S         | The coefficient of pressure sensor 4.                                                                                           |
| 53       | COEFF_SENS_PRESS_POLS       | Float         | ± INF             | -6.73231E-6               | None  | 5         | The coefficient of pressure sensor 5.                                                                                           |
| 54       | COEFF_SENS_PRESS_POL6       | Float         | ± INF             | 0.0                       | None  | S         | The coefficient of pressure sensor 6.                                                                                           |
| 55       | COEFF_SENS_PRESS_POL7       | Float         | ± INF             | 0.0                       | None  | S         | The coefficient of pressure sensor 7.                                                                                           |
| 56       | ON                          | Unsigned8     |                   | 10H                       | None  | S         | The polynomial version for the pressure sensor.                                                                                 |
| 57       | CAL_POINT_HI_SENSOR_PRES    | Float         |                   | 15.0                      | psi   | S         | pressure sensor.                                                                                                    |
| 58       | CAL_POINT_LO_SENSOR_PRES    | Float         |                   | 3.0                       | psi   | S         | pressure sensor.                                                                                                    |
| 59       | COEFF_SENS_TEMP_POL0        | Float         | ± INF             | -7.05E1                   | None  | S         | The coefficient of temperature sensor 0.                                                                                        |
| 60       | COEFF_SENS_TEMP_POL1        | Float         | $\pm$ INF         | 7.734E-1                  | None  | S         | The coefficient of temperature sensor 1.                                                                                        |
| 61       | COEFF_SENS_TEMP_POL2        | Float         | $\pm INF$         | -1.072E-4                 | None  | S         | The coefficient of temperature sensor 2.                                                                                        |
| 62       | COEFF_SENS_TEMP_POL3        | Float         | $\pm  \text{INF}$ | 0.0                       | None  | S         | The coefficient of temperature sensor 3.                                                                                        |
| 63       | COEFF_SENS_TEMP_POL4        | Float         | $\pm  \text{INF}$ | 0.0                       | None  | S         | The coefficient of temperature sensor 4.                                                                                        |
| 64       | POLYNOMIAL_SENS_TEMP_VERSIO | Unsigned8     |                   | 10H                       | None  | S         | The polynomial version for the temperature sensor.                                                                              |
| 65       | RETURN                      | DS-65         |                   | 0                         | FRV   | D         | The actual pressure value and status that goes too Readback_Value in an AO Block.                                               |
| 66       | CHARACTERIZATION_TYPE       | Unsigned8     |                   | 255                       | None  | S         | Indicates the type of characterization curve.                                                                                   |

#### FP302 – Operation, Installation and Maintenance Manual

| ldx | Parameter                   | Data<br>Type   | Valid<br>Range | Initial/<br>Default Value | Units | Store | Description                                                                                                    |
|-----|-----------------------------|----------------|----------------|---------------------------|-------|-------|----------------------------------------------------------------------------------------------------|
| 67  | CURVE_BYPASS                | Unsigned8      | True/False     | True                      | None  | s     | Enable and disable the characterization curve.                                                                    |
| 68  | CURVE_LENGTH                | Unsigned8      | 2 to 8         | 8                         | None  | S     | Indicates the length of characterization curve.                                                                   |
| 69  | CURVE_X                     | Array of Float |                | %                         | %     | S     | Input points of characterization curve.                                                                           |
| 70  | CURVE_Y                     | Array of Float |                | %                         | %     | S     | Output points of characterization curve.                                                                          |
| 71  | FEEDBACK _CAL               | Float          |                |                           | FRV   | S     | The measured pressure value used by the calibration method.                                                       |
| 72  | CAL_CONTROL                 | Unsigned8      | En/Dis         | Disable                   | None  | D     | After enter in a calibration method CAL_CONTROL is used to return to the normal operation before the calibration. |
| 73  | CAL_POINT_HI_BACKUP         | Float          |                | 15                        | CU    | S     | Indicates the backup for highest<br>calibration point.                                                            |
| 74  | CAL_POINT_LO_ BACKUP        | Float          |                | 3                         | CU    | S     | Indicates the backup for lowest<br>calibration point.                                                             |
| 75  | CAL_POINT_HI_FACTORY        | Float          |                | 15                        | CU    | S     | Indicates the factory for highest<br>calibration point.                                                           |
| 76  | CAL_POINT_LO_FACTORY        | Float          |                | 3                         | CU    | S     | Indicates the factory for lowest<br>calibration point.                                                            |
| 77  | PWM_CAL_POINT_HI            | Float          |                | 12450                     | None  | S     | The pwm value for the highest<br>calibration point.                                                               |
| 78  | PWM_CAL_POINT_LO            | Float          |                | 2490                      | None  | S     | The pwm value for the lowest<br>calibration point.                                                                |
| 79  | OUT_POLYN_CAL_POINT_HI_PRES | Float          |                | 1.90                      | None  | S     | The polynomial output value for the highest calibration point.                                                    |
| 80  | OUT_POLYNCAL_POINT_LO_PRES  | Float          |                | 0.38                      | None  | S     | The polynomial output value for the lowest calibration point.                                                     |
| 81  | OUT_POLYNOMIAL_PRESS        | DS-65          |                | 0                         | psi   | D     | The polynomial output value when in normal operation.                                                             |
| 82  | SENSOR_PRESSURE             | DS-65          |                | 0                         | psi   | D     | The value and status for the pressure sensor.                                                                     |
| 83  | DIGITAL_PRESSURE            | DS-65          |                | 0                         | None  | D     | The digital value and status for the pressure sensor.                                                             |
| 84  | OUT_POLYNOMIAL_SENS_PRESS   | DS-65          |                | 0                         | psi   | D     | The polynomial output value for the pressure sensor when in normal operation.                                     |
| 85  | DIGITAL_VOLTAGE             | DS-65          |                | 0                         | None  | D     | The digital value and status for the piezo.                                                                       |
| 86  | VOLTAGE                     | DS-65          |                | 0                         | VOLTS | D     | The value and status for the piezo.                                                                               |
| 87  | PWM_VALUE                   | Unsigned16     |                | 0                         | None  | D     | The value pwm to actual pressure in the process.                                                                  |
| 88  | SENSOR_TEMPERATURE          | DS-65          |                | 0                         | °C    | D     | The value and status for temperature sensor.                                                                      |
| 89  | DIGITAL_TEMPERATURE         | DS-65          |                | 0                         | None  | D     | The digital value and status for temperature sensor.                                                              |
| 90  | CAL_TEMPERATURE             | Unsigned8      | -40/85 °C      | 25 °C                     | °C    | S     | The calibration point for the temperature sensor.                                                                 |
| 91  | CAL_DIGITAL_TEMPERATURE     | Float          |                | 125.606                   | None  | S     | The digital calibration point for the temperature sensor.                                                         |
| 92  | ORDERING_CODE               | VisibleString  |                | NULL                      | None  | S     | Indicates information about the sensor and control from factory production.                                       |

Legend: E – Enumerated parameter; Na – Admensional parameter; RO – Read only; D – dynamic; N – non-volatile; S – Static CU: CAL\_UNIT; FVR: FINAL\_VALUE\_RANGE; SR: SENSOR\_RANGE; SVU: SECONDARY\_VALUE\_RANGE Gray Background Line: Default Parameters of Syscon

# Calibration

There is a specific method to make the calibration operation. It is necessary to match the source of reference applied to or connected to the device with the wished value. At least four parameters should be used to configure this process: CAL\_POINT\_HI, CAL\_POINT\_LO, CAL\_MIN\_SPAN, and CAL\_UNIT. Those parameters define the highest and lowest calibrated values for this device, the minimum allowable span value for calibration (if necessary) and the engineering unit selected for calibration purposes.

# Pressure Trim - FP302

It is possible to calibrate the transmitter by means of parameters CAL\_POINT\_LO and CAL POINT HI.

First of all, a convenient engineering unit should be chosen before starting the calibration. This engineering unit is configured by CAL\_UNIT parameter. After its configuration the parameters related to calibration will be converted to this unit.

Through the parameters CAL\_POINT\_LO and CAL\_POINT\_HI the device can be calibrated. The CAL\_UNIT, it means the engineering unit for calibration operation should be choosen as one of the following below:

| InH2O @ 68 ºF: | 1148 |
|----------------|------|
| InHg @ 0 ºC:   | 1156 |
| ftH2O @ 68 ºF: | 1154 |
| mmH2O @ 68 ºF: | 1151 |
| mmHg @ 0 ⁰C:   | 1158 |
| psi:           | 1141 |
| bar:           | 1137 |
| mbar:          | 1138 |
| g/cm2:         | 1144 |
| k/cm2:         | 1145 |
| Pa:            | 1130 |
| kPa:           | 1133 |
| torr:          | 1139 |
| atm:           | 1140 |
| MPa:           | 1132 |
| inH2O @ 4 ºC:  | 1147 |
| mmH2O @ 4 ºC:  | 1150 |

|                                                                                          | On Line: FP302 - Transducer - TRD_FP 📃 🛛 🗙                                                                                                    | 1 |
|------------------------------------------------------------------------------------------|----------------------------------------------------------------------------------------------------|---|
| This parameter can be                                                                    | < > < @ B/ < _ ?:                                                                                                    |   |
| used to select the<br>engineering unit more<br>convenient for<br>calibrating the device. | Parameter       Value        TRANSDUCER_TYPE       Other        XD_ERROR       Default value set        COLLECTION_DIRECTORY       0        CAL_POINT_HI       15        CAL_POINT_LO       3        CAL_MIN_SPAN       7        CAL_METHOD       psi        CAL_METHOD       Pa        CAL_METHOD       psi        CAL_METHOD       psi        CAL_MAN_ID       torr        CAL_MODEL_NUM       torr |   |
|                                                                                          |                                                                                                    |   |

The user has to select a E.U more appropriate for calibrating the device. The E.U available depend on each type of device.

Figure 3.1 - Choosing Eng. Unit for Calibration – FP302

Let's take the lower value as an example:

Write 3 psi or the lower value in parameter CAL\_POINT\_LO. Simply by writing in this parameter, the trim procedure is initialized.

|                                                                                                    | On Line: FP302 - Transduc                                                                                                    | cer - TRD_FP 📃 🗖                                                                                                    |                                      |
|----------------------------------------------------------------------------------------------------|----------------------------------------------------------------------------------------------------|----------------------------------------------------------------------------------------------------|--------------------------------------|
|                                                                                                    | < > < 🖓 🗗 🖉                                                                                                    | 1 🗠 🞯 🗊 🔞 🛒 📑                                                                                                    |                                      |
| This parameter<br>indicates where the<br>converter should be<br>when the setpoint<br>lower value is 0%. | Parameter<br>ED-FINAL_VALUE_RANGE<br>CAL_POINT_HI<br>CAL_MIN_SPAN<br>CAL_MIN_SPAN<br>CAL_UNIT<br>CONV_SN<br>CAL_METHOD<br>ACT_MAN_ID<br>ACT_MODEL_NUM<br>ACT_MODEL_NUM<br> | Value       15       7       psi       586       Factory cal standard calibration       Undefined       0       Linear | The desired value should be entered. |
|                                                                                                    |                                                                                                    |                                                                                                    |                                      |

Figure 3.2 - Adjusting the Calibration Point Low - FP302

Check the pressure meter readout and write that value in parameter FEEDBACK\_CAL. Write in this parameter until it reads 3.0 psi or the lower value readout of the pressure meter.

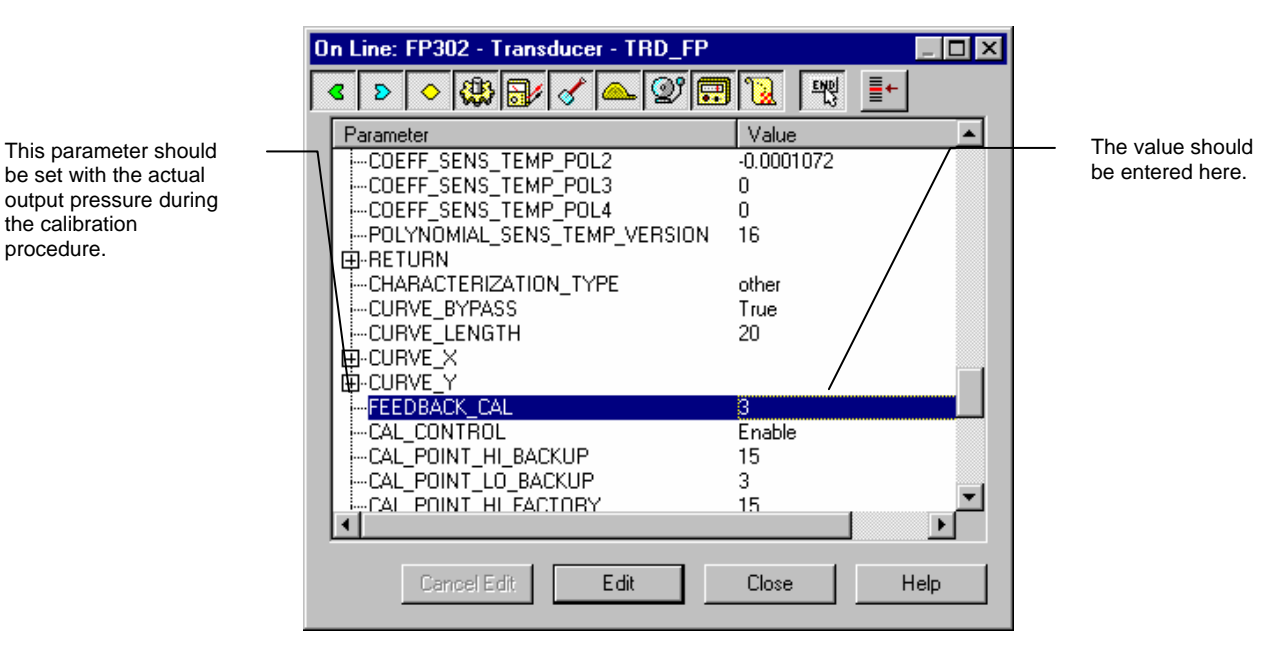

Figure 3.3 - Feedback Cal Point Low - FP302

|      | 0  | n Line: FP302 - Transducer                               | - TRD_FP                                                                                                    |            |
|------|----|----------------------------------------------------------|----------------------------------------------------------------------------------------------------|------------|
|      | E. | < > < 🖓 🗗 🗸                                              | 🔺 💇 🛄 📜 🛒                                                                                                    | <b>_</b> + |
| ends |    | Parameter<br>CURVE_BYPASS<br>CURVE_LENGTH<br>CURVE_X<br> | Value           True           20           3           Enable           Enable           14622.1           3171.58           HI_PRES 1.76679           LO_PRES 0.361254 |            |
|      |    | Cancel Edit En                                           | d Edit Close                                                                                                    | Help       |

In order to end the trim procedure, write disable (0) in the parameter CAL\_CONTROL.

The enable option indicates that the calibration process is being done. In order to finalize its procedure, the user should set it to disable.

Figure 3.4 - Closing the Calibration Procedure

Let's take the upper value as an example: Write 15.0 psi or the desired upper value in parameter TRD-CAL\_POINT\_HI.

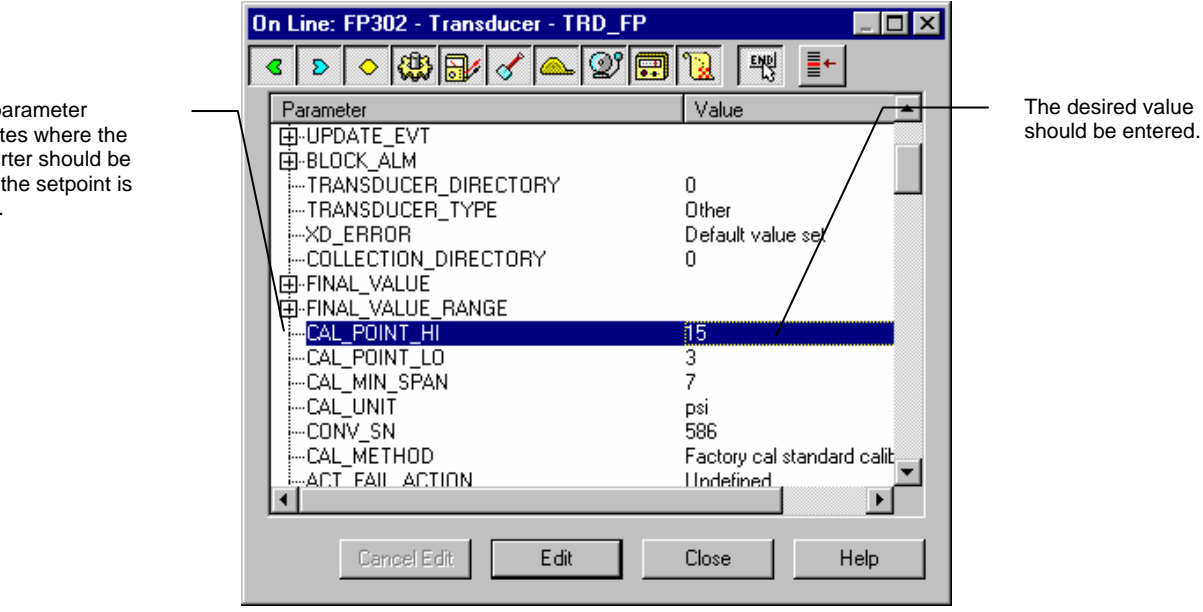

Figure 3.5 - Adjusting the Calibration Point High - FP302

This parameter indicates where the converter should be when the setpoint is 100%.

This parameter

the calibration

procedure.

Always keep in mind that, simply by writing in this parameter, the trim procedure is initialized. Check the pressure by means of a pressure reference and write that value in parameter FEEDBACK\_CAL.

Write in this parameter the value obtained by means of the pressure reference until it reads 15.0 or the desired upper value in psi.

|                                                                                                    | On Line: FP302 - Transducer - TRD_FP 📃 🗖 🗙                                                                                                    |                                   |
|----------------------------------------------------------------------------------------------------|----------------------------------------------------------------------------------------------------|-----------------------------------|
|                                                                                                    | A A A A A A A A A A A A A A A A A                                                                                                    |                                   |
| This parameter should<br>be set with the actual<br>output pressure during<br>the calibration<br>procedure. | Parameter       Value        COEFF_SENS_TEMP_POL1       0.7734        COEFF_SENS_TEMP_POL2       -0.0001072        COEFF_SENS_TEMP_POL3       0        COEFF_SENS_TEMP_POL4       0        COEFF_SENS_TEMP_VERSION       16 | The value should be entered here. |

Figure 3.6 - Feedback Cal Point High – FP302

In order to end the trim procedure, write disable (0) in the parameter CAL\_CONTROL.

|                                                        | On Line: FP302 - Transducer - TRD_ |                                                                                                    |                                                                                                    |
|--------------------------------------------------------|------------------------------------|----------------------------------------------------------------------------------------------------|----------------------------------------------------------------------------------------------------|
|                                                        | < > < 🖓 🗗 🖉                        |                                                                                                    |                                                                                                    |
| This parameter ends —<br>the calibration<br>procedure. | Parameter                          | Value       other       True       20       15       Enable       Disable       Enable       3       14622.1       3171.58       \$1.76679       \$0.361254 | The enable option<br>indicates that the<br>calibration process is<br>being done. In order to<br>finalize its procedure,<br>the user should set it to<br>disable. |

Figure 3.7 - Pressure Trim - FP302

It is convenient to choose the unit to be used in parameter XD\_SCALE of the Analog Output block, considering that sensor limits at 100% and at 0% shall be observed.

It is also recommendable, for every new calibration, save the existing trim data in parameter CAL\_POINT\_LO\_BACKUP and CAL\_POINT\_HI\_BACKUP, by means of parameter BACKUP\_RESTORE, using option LAST\_TRIM\_BACKUP, via local adjustment:

In order to enter the local adjustment mode place the magnetic tool in orifice "Z" until flag "MD" lights up in the display. Remove the magnetic tool from "Z" and place it in orifice "S". Remove and reinsert the magnetic tool in "S" until the message "**Loc Adj**" is displayed. The message will be displayed during approximated 5 sec. After the user removes the magnetic tool from "S". By placing the magnetic tool in "Z" the user will be able to access the local adjustment/monitoring tree.

Browse to parameter "LOWER". After that, in order to start the calibration, the user shall actuate parameter "LOWER" with the help of the magnetic tool placed in "S". For example, it is possible to enter 3.0 psi or the lower value. When the magnetic tool is removed from "S", the output will be set to a value close to desired value. The user shall then browse the tree up to parameter FEED (FEEDBACK\_CAL), and actuate this parameter by placing the magnetic tool in "S" until reaching the value obtained from the pressure reference.

The user shall continue to write in this parameter until it reads 3.0 psi or the lower pressure value.

Browse up to parameter "UPPER". Then, in order to start the calibration, the user shall actuate parameter "UPPER" by placing the magnetic tool in "S".

For example, it is possible to enter 15.0 psi or the upper value. When the magnetic tool is removed from "S", the output will be set to a value close to the desired value. The user shall then browse the tree up to parameter FEED (FEEDBACK\_CAL), and actuate this parameter by placing the magnetic tool in "S" until reaching the desired value obtained from the pressure reference.

The user shall write in this parameter until it reads 15.0 psi or the desired upper pressure value in psi.

NOTE

Trim mode exit via local adjustment occurs automatically. Should the magnetic tool not be used during approximately 16 seconds

NOTE

Limit Conditions for Calibration:

#### Lower:

2.50 psi < NEW\_LOWER < 5.0 psi. Otherwise, XD\_ERROR=22

#### Upper:

12.0 psi < NEW\_LOWER < 16.0 psi. Otherwise, XD\_ERROR=22.

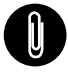

#### Codes for XD\_ERROR:

- ... 16: Default Value Set
- ... 22: Out of Range
- ... 26: Invalid Calibration Request
- ... 27: Excessive Correction

# **Display Transducer Block**

The local adjustment is completely configured by SYSCON. It means, the user can select the best options to fit his application. From factory, it is configured with the options to set the Upper and Lower trim, for monitoring the input transducer output and check the Tag. Normally, the transmitter is much better configured by SYSCON, but the local functionality of the LCD permits an easy and fast action on certain parameters, since it does not rely on communication and network wiring connections. Among the possibilities by Local Adjustment, the following options can be emphasized: Mode block, Outputs monitoring, Tag visualization and Tuning Parameters setting.

The interface between the user is described very detailed on the "<u>General Installation, Operation</u> and <u>Maintenance Procedures Manual</u>". Please take a detailed look at this manual in the chapter related to "<u>Programming Using Local Adjustment</u>". It is significantly the resources on this transducer display, also all the Series 302 field devices from SMAR has the same methodology to handle with it. So, since the user has learned once, he is capable to handle all kind of field devices from SMAR. All function block and transducers, which are defined according <u>Foundation Fieldbus</u><sup>TM</sup> have a description of their features written on binary files, by the <u>Device Description Language</u>. This feature permits that third parties configurators enabled by <u>Device Description Service</u> technology can interpret these features and make them accessible to configure. The Function Blocks and Transducers of Series 302 have been defined rigorously according to the Foundation Fieldbus specifications in order to be interoperable to other parties.

In order to enable the local adjustment using the magnetic tool, it is necessary to previously prepare the parameters related with this operation via SYSCON (System Configuration).

The <u>Figure 3.8 - Parameters for Local Adjustment Configuration</u> and the <u>Figure 3.9 - Parameters for</u> <u>Local Adjustment Configuration</u> show all parameters and their respective values, which shall be configured in accordance with then necessity of being locally adjusted by means of the magnetic tool. All values shown on the display are default values.

There are seven groups of parameters, which may be pre-configured in SYSCON by the user in order to enable the configuration of seven parameters by means of the local adjustment. As an example, let's suppose that you don't want to show some parameters; in this case, simply write an invalid Tag in the parameter, Block\_Tag\_Param\_X. Doing this, the device will not take the parameters related (indexed) to its Tag as a valid parameters.

## **Definition of Parameters and Values**

#### Block\_Tag\_Param

This is the tag of the block to which the parameter belongs. Use up to a maximum of 32 characters.

#### Index\_Relative

This is the index related to the parameter to be actuated or viewed (0, 1, 2...). Refer to the Function Blocks Manual to know the desired indexes, or visualize them on the SYSCON by opening the desired block.

#### Sub\_Index

In case you wish to visualize a certain tag, opt for the index relative equal to zero, and for the subindex equal to one (refer to paragraph Structure Block in the Function Blocks Manual).

#### Mnemonic

This is the mnemonic for the parameter identification (it accepts a maximum of 16 characters in the alphanumeric field of the display). Choose the mnemonic, preferably with no more than 5 characters because, this way, it will not be necessary to rotate it on the display.

#### Inc\_Dec

It is the increment and decrement in decimal units when the parameter is Float or Float Status time, or integer, when the parameter is in whole units.

#### Decimal\_Point\_Numb.

This is the number of digits after the decimal point (0 to 3 decimal digits).

#### Access

The access allows the user to read, in the case of the "Monitoring" option, and to write when "action" option is selected, then the display will show the increment and decrement arrows.

#### Alpha\_Num

These parameters include two options: value and mnemonic. In option value, it is possible to display data both in the alphanumeric and in the numeric fields; this way, in the case of a data higher than 10000, it will be shown in the alphanumeric field.

In option mnemonic, the display may show the data in the numeric field and the mnemonic in the alphanumeric field.

In case you wish to visualize a certain tag, opt for the index relative equal to zero, and for the subindex equal to one (refer to paragraph Structure Block in the Function Blocks Manual).

| 0        | n Line: FP302 - Display - DSP_FF | י          | _ 🗆 ×   |
|----------|----------------------------------|------------|---------|
| <b>[</b> | < > < 🛞 🔂 🖉 🕰                    | 27 🖬 🚺 🕒   | 邊 ┋+    |
|          | Parameter                        | Value      | <b></b> |
|          | BLOCK_TAG_PARAM_1                | TRD_FP     |         |
|          | INDEX_RELATIVE_1                 | 65         |         |
|          | SUB_INDEX_1                      | 2          |         |
|          | MNEMONIC_1                       | OUT        |         |
|          | INC_DEC_1                        | 0.25       |         |
|          | DECIMAL_POINT_NUMBER_1           | 2          |         |
|          | ACCESS_1                         | Monitoring |         |
|          | iALPHA_NUM_1                     | Mnemonic   |         |
|          | ImBLOCK_TAG_PARAM_2              | TRD_FP     |         |
|          | INDEX_RELATIVE_2                 | 0          |         |
|          | iSUB_INDEX_2                     | 1          |         |
|          | MNEMONIC_2                       | TAG        |         |
|          | INC_DEC_2                        | 0.25       |         |
|          | DECIMAL_POINT_NUMBER_2           | 2          |         |
|          | ACCESS_2                         | Monitoring |         |
|          | _i…ALPHA_NUM_2                   | Mnemonic   |         |
|          | <b>     </b>                     |            | •       |
|          |                                  |            |         |
|          | Cancel Edit Edit                 | Close      | Help    |
|          |                                  |            |         |

Figure 3.8 - Parameters for Local Adjustment Configuration

| On Line: FP302 - Display - DSP_FP 📃 🖂 🛛 🗙 |            |  |  |  |
|-------------------------------------------|------------|--|--|--|
| < > < < < < <                             | 2 🖬 🔞 🛒 📑  |  |  |  |
| Parameter                                 | Value 🔺    |  |  |  |
| BLOCK_TAG_PARAM_3                         | TRD_FP     |  |  |  |
| INDEX_RELATIVE_3                          | 16         |  |  |  |
| SUB_INDEX_3                               | 2          |  |  |  |
| MNEMONIC_3                                | LOWER      |  |  |  |
| INC_DEC_3                                 | 0.01       |  |  |  |
| DECIMAL_POINT_NUMBER_3                    | 2          |  |  |  |
| ALLESS_3                                  | Action     |  |  |  |
| PLOCK TAC DADAM 4                         |            |  |  |  |
|                                           |            |  |  |  |
|                                           | 10         |  |  |  |
|                                           |            |  |  |  |
|                                           | 0.01       |  |  |  |
| DECIMAL POINT NUMBER 4                    | 2          |  |  |  |
| ACCESS 4                                  | Action     |  |  |  |
| -ALPHA NUM 4                              | Mnemonic 🔹 |  |  |  |
|                                           |            |  |  |  |
|                                           |            |  |  |  |
| Cancel Edit Edit                          | Close Help |  |  |  |
|                                           |            |  |  |  |

Figure 3.9 - Parameters for Local Adjustment Configuration

| On Line: FP302 - Display - DSP_FP 📃 🛛 🔀 |                         |                 |  |  |
|-----------------------------------------|-------------------------|-----------------|--|--|
| ٩                                       | ▶ ◇ ∰ 🗗 🗸 🗠 💇 [         | <b></b> 🕺 🕂     |  |  |
| F                                       | Parameter               | Value 🔺         |  |  |
| E                                       | BLOCK_TAG_PARAM_5       | TRD_FP          |  |  |
|                                         | INDEX_RELATIVE_5        | 71              |  |  |
|                                         | SUB_INDEX_5             | 2               |  |  |
|                                         | MNEMONIC_5              | FEED            |  |  |
|                                         | MINU_DEC_5              | 0.01            |  |  |
|                                         | -DECIMAL_PUINT_NUMBER_5 | 2               |  |  |
|                                         | ALLESS_D                | Action          |  |  |
|                                         | MALPHA_NUM_D            | Mnemonic        |  |  |
|                                         |                         |                 |  |  |
|                                         |                         | 2               |  |  |
|                                         |                         | EINAL VALUE     |  |  |
|                                         |                         | 0.25            |  |  |
|                                         |                         | 2               |  |  |
|                                         | ACCESS 6                | _<br>Monitorina |  |  |
|                                         | ALPHA NUM 6             | Mnemonic 🔹      |  |  |
| 1                                       | ·                       |                 |  |  |
| _                                       |                         |                 |  |  |
|                                         | Cancel Edit Edit        | Close Help      |  |  |
|                                         |                         |                 |  |  |

Figure 3.10 - Parameters for Local Adjustment Configuration

| On Line: FP302 - Display - DSP_FP 📃 🔀 |                        |              |  |  |
|---------------------------------------|------------------------|--------------|--|--|
| <b></b>                               | r 🔉 🔷 🗱 🗗 🎸 🕰 💇 [      | 📆 📆 📑        |  |  |
| [                                     | Parameter              | Value 🔺      |  |  |
|                                       | MNEMONIC_6             | FINAL_VALUE  |  |  |
|                                       | INC_DEC_6              | 0.25         |  |  |
|                                       | DECIMAL_POINT_NUMBER_6 | 2            |  |  |
|                                       | ACCESS_6               | Monitoring   |  |  |
|                                       | ALPHA_NUM_6            | Mnemonic     |  |  |
|                                       | BLOCK_TAG_PARAM_7      | TRD_FP       |  |  |
|                                       |                        | 61           |  |  |
|                                       | SUB_INDEX_7            |              |  |  |
|                                       |                        | FEEDBACK_LAL |  |  |
|                                       |                        | 2            |  |  |
|                                       | MORESS 7               | Action 1     |  |  |
|                                       |                        | Mnemonic     |  |  |
|                                       |                        | None         |  |  |
|                                       | EINPLATE EVT           | None.        |  |  |
|                                       |                        | <b>T</b>     |  |  |
|                                       | •                      |              |  |  |
| ľ                                     |                        |              |  |  |
|                                       | Concel Edit Edit       | Close Help   |  |  |
|                                       | Cancercar              |              |  |  |
|                                       |                        |              |  |  |

Figure 3.11 - Parameters for Local Adjustment Configuration

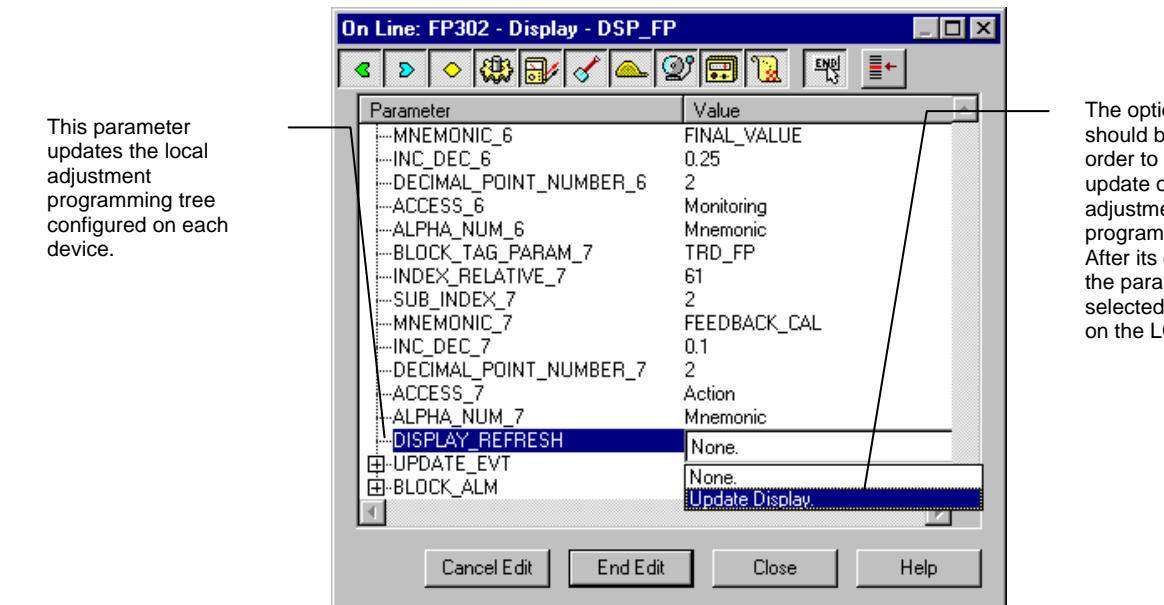

The option ""update" should be selected in order to execute the update of local adjustment programming tree. After its operation all the parameters selected will be show on the LCD display.

Figure 3.12 - Parameters for Local Adjustment Configuration

# **Characterization Curve**

The transducer block also has a characterization curve, used to give a determined profile to the output. This is useful, for example, when the **FP302** is controlling a valve with a non-linear characteristic. Characterization curve, when used, is applied to the input signal, before it is converted by the output scale parameter. Use of the curve is defined by the Curve Bypass parameter. When Curve Bypass is true (Bypass), the curve is not used and the input value is passed directly to the output scale conversion. When Curve Bypass is false (No Bypass), curve is used.

|                                                                                           | On Line: FP302 - Transducer - TRD_FP 📃 🗖 🗙                                                                                                    |                                                                                                    |
|-------------------------------------------------------------------------------------------|----------------------------------------------------------------------------------------------------|----------------------------------------------------------------------------------------------------|
| The user can select<br>the best flow<br>characterization curve<br>for each type of valve. | On Line: FP302 - Transducer - TRD_FP         Image: Second state state stat | <ul> <li>The value of<br/>"False" indicates<br/>that the Flow<br/>Characterization<br/>curve is enable.</li> </ul> |
|                                                                                           |                                                                                                    |                                                                                                    |
|                                                                                           | Cancel Edit End Edit Close Help                                                                                                    |                                                                                                    |

Figure 3.13 - Choosing the Flow Characterization Curve

The characterization curve has 20 points. Each point has two coordinates (X and Y). These two coordinates define the location of the point in a X-Y space, and the 20 points form a curve. The curve is formed by connecting two adjacent points with a linear segment. Outside extreme points, the curve follows the last linear segment.

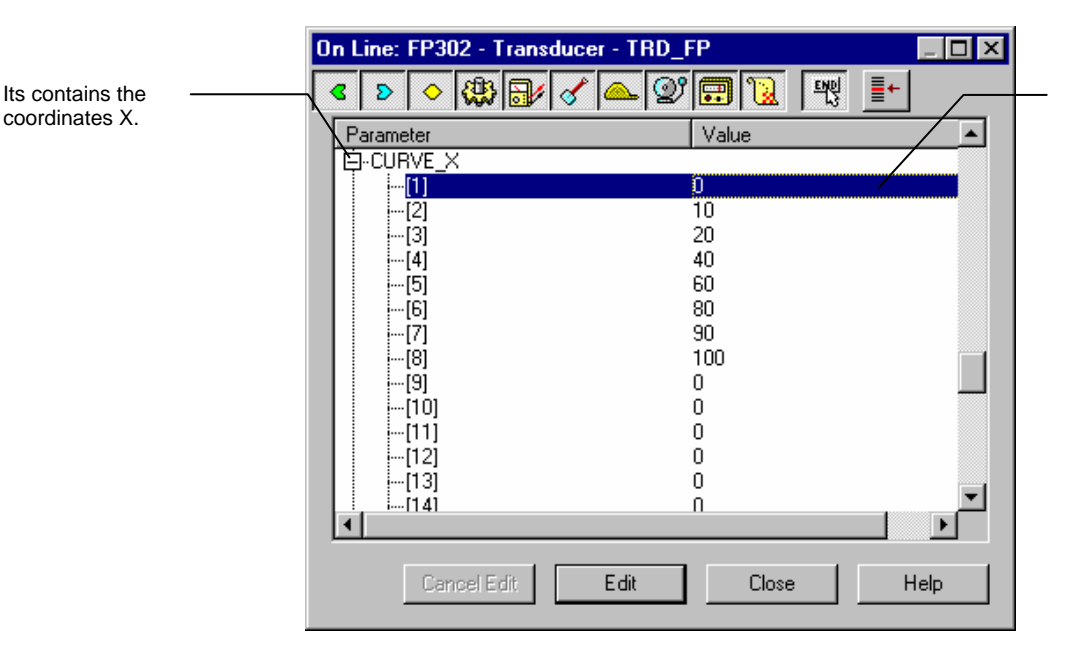

These values are in percentage of Position Value before the curve.

Figure 3.14 - Configuring Table for Flow Characterization - X points

Those 20 points are numbered from 1 to 20, and are contained in the Curve\_X (In coordinates) and Curve\_Y (Out coordinates) parameters. Curve\_X parameter requires succeeding points being greater than preceding points, or parameter won't be accepted. Curve\_Y parameter doesn't require this, so a non-monotone curve is allowed.

When writing to Curve parameters, remember to put the point coordinates in the correct order.

|                  |   | On Line: FP302 - Tra | ansducer - TRD_FP | _ 🗆 🗙    |                     |
|------------------|---|----------------------|-------------------|----------|---------------------|
| Its contains the |   | < > < <              | ¥ 🗸 🟊 🞯 🖬 🔞 🛒 ]   | +        | These values are in |
| coordinates Y.   | Ň | Parameter            | Value             |          | Value before the    |
|                  |   | È-CURVE_Y            |                   |          |                     |
|                  |   | [1]                  | 0                 |          | carve.              |
|                  |   | [2]                  | 10                |          |                     |
|                  |   | [3]                  | 20                |          |                     |
|                  |   | [4]                  | 40                |          |                     |
|                  |   | [5]                  | 60                |          |                     |
|                  |   | [6]                  | 80                |          |                     |
|                  |   | [[7]                 | 90                |          |                     |
|                  |   | [8]                  | 100               |          |                     |
|                  |   | - [9]                | U                 |          |                     |
|                  |   | [10]                 | U                 |          |                     |
|                  |   |                      | U                 |          |                     |
|                  |   | [12]                 | U                 |          |                     |
|                  |   | [13]                 | U                 | <b>_</b> |                     |
|                  |   | : 10001141           |                   |          |                     |
|                  |   |                      |                   |          |                     |
|                  |   | Cancel Edit          | Edit Close        | Help     |                     |
|                  |   |                      |                   |          |                     |

Figure 3.15 - Configuring Table for Flow Characterization - Y points

## Temperature Compensation

The parameter CAL\_TEMPERATURE can be used to trim the temperature sensor located at the body of positioner in order to improve the accuracy of temperature measurement done by its sensor. The range accepts from -40°C to +85 °C. The parameter SECONDARY\_VALUE indicates the value of such measurement.

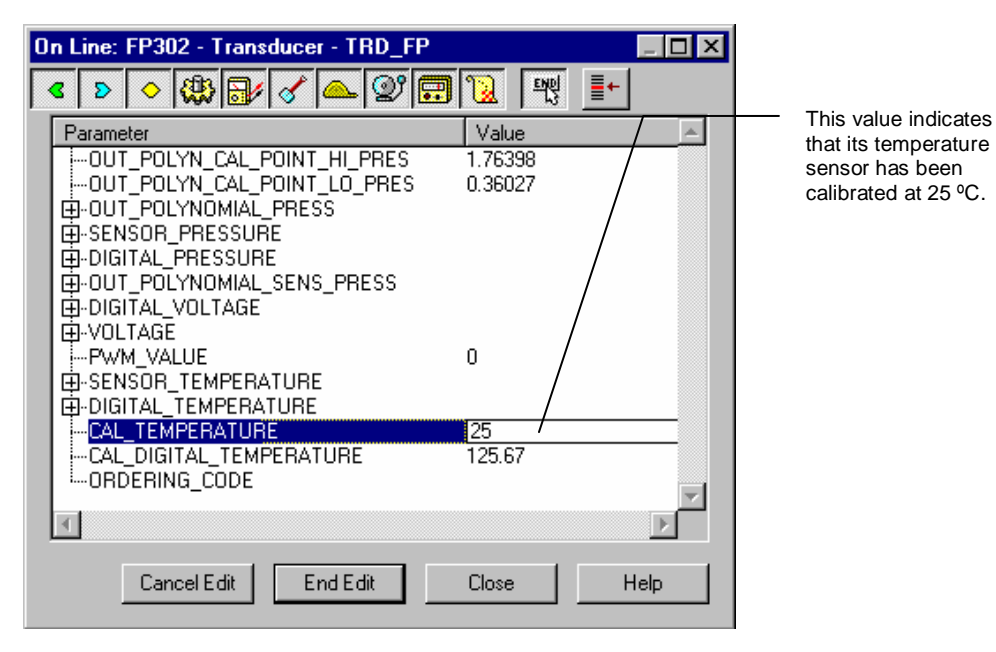

Figure 3.16 - Calibrating the Temperature Sensor

# Programming Using Local Adjustment

The converter has two holes for magnetic switches, located under the identification plate (See

Figure <u>3.17 - Local Adjustment</u> Switches). These magnetic switches are activated by one magnetic tool.

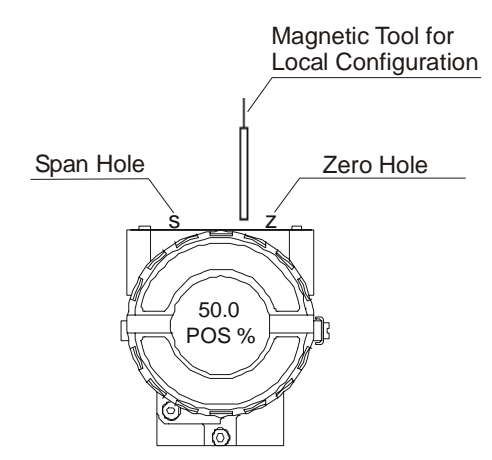

Figure 3.17 - Local Adjustment Switches

This magnetic tool enables adjustment of the most important parameters of the blocks. It also enables pre-configuration of the communication.

The jumper J1 on top of the main circuit board must be in place and the converter must be fitted with the digital display for access to the local adjustment. Without display, the local adjustment is not possible.

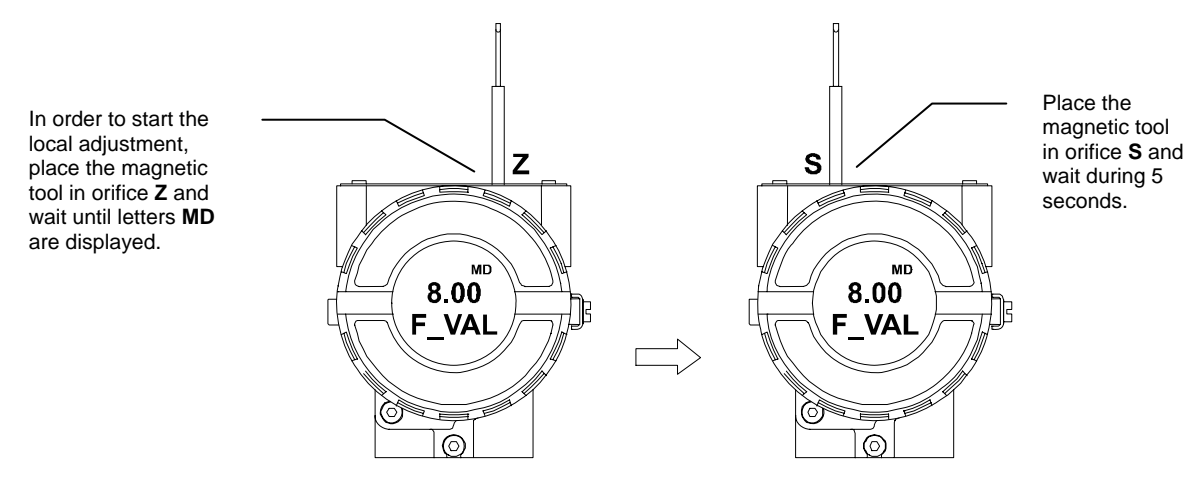

Figure 3.18 - Step 1 - FP302

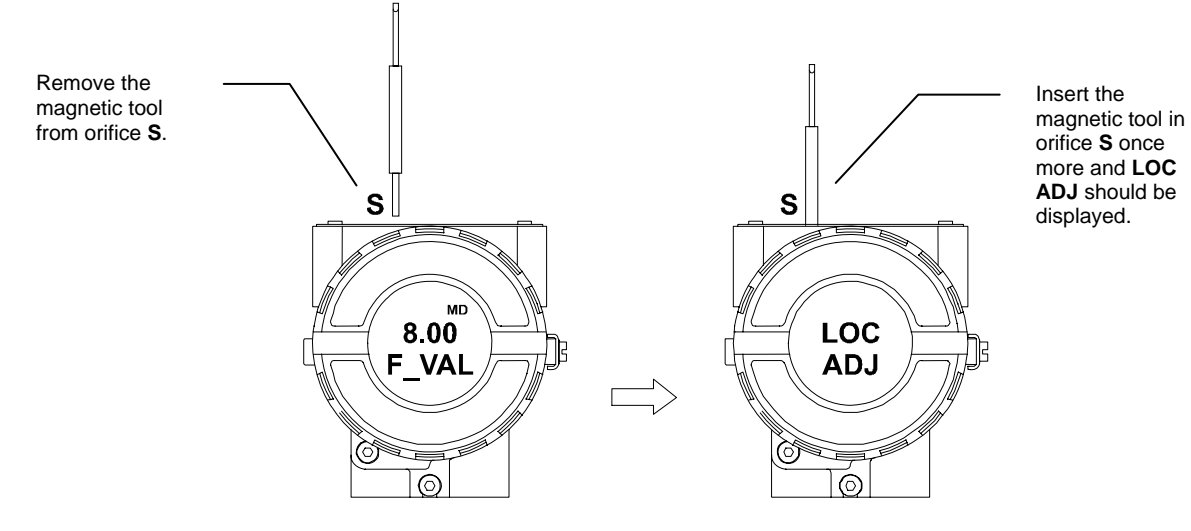

Figure 3.19 - Step 2 - FP302

Place the magnetic tool in orifice Z. In this case of first time configuration, the option shown on the display is the **TAG** with its corresponding mnemonic configured by the SYSCON. Otherwise, the option shown on the display will be the one configured in the prior operation. By keeping the tool inserted in this orifice, the local adjustment menu will rotate.

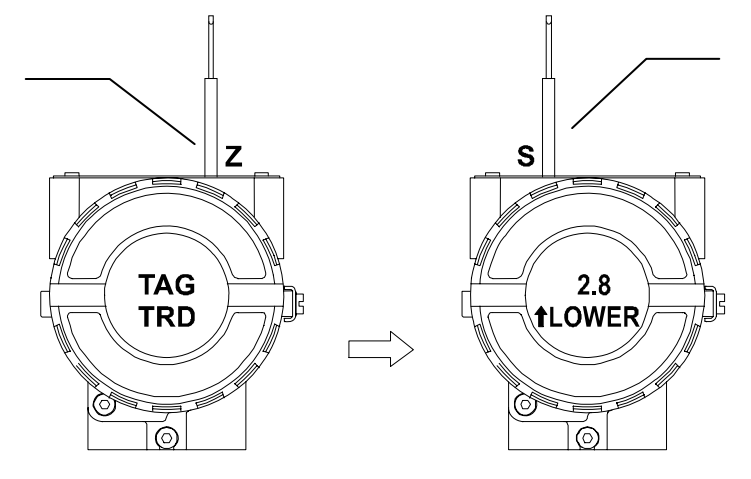

Figure 3.20 - Step 3 - FP302

This parameter is used to calibrate the lower pressure point. In order to range the lower value, simply insert the magnetic tool in orifice **S** as soon as lower is shown on the display. An arrow pointing upward ( $\uparrow$ ) increment the value and an arrow pointing downward ( $\downarrow$ ) decrement the value.

Write 3.0 psi, for example, to lower parameter. Connect a gage in FP302 and read the measured pressure value and enter in Feed parameter and correct your desired pressure.

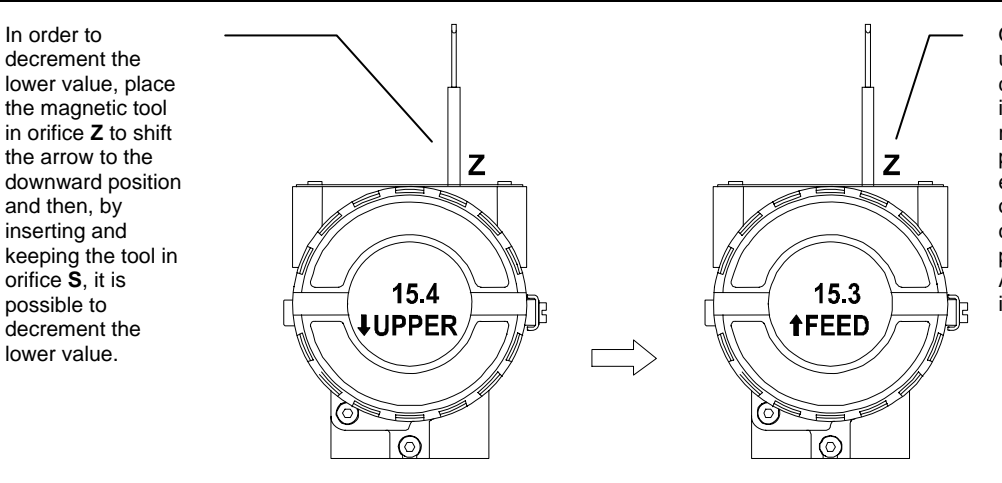

Option FEED allows the user to correct the pressure calibration. In order to implement the correction, read the measured pressure on the gage and enter with this value. This option makes it possible to correct lower and upper pressure calibration points. An arrow pointing upward increments the current.

Figure 3.21 - Step 4 - FP302

In order to decrement the lower value, place the magnetic tool in orifice Z to shift the arrow to the downward position and then, by inserting and keeping the tool in orifice S, it is possible to decrement the lower value.

In order to

decrement the

the magnetic tool

the arrow to the

and then, by

inserting and

possible to

decrement the lower value.

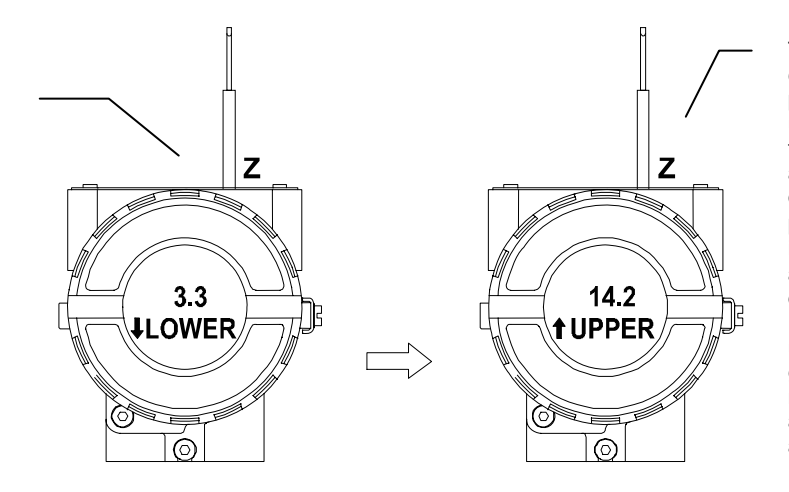

Figure 3.22 - Step 5 - FP302

This parameter is used to calibrate the upper current point. In order to range the upper value, simply insert the magnetic tool in orifice S as soon as upper is shown on the display. An arrow pointing upward  $(\uparrow)$ increment the value and an arrow pointing downward ( $\downarrow$ ) decrement the value. Write 15.0 psi, for example, to upper parameter. Connect a gage in FP302 and read the measured pressure value and enter in Feed parameter and correct your desired

Place the magnetic tool in orifice S to shift the arrow to the downward position and decrement the calibration pressure in accordance with the measured pressure value on gage. An arrow pointing downward decrements the value.

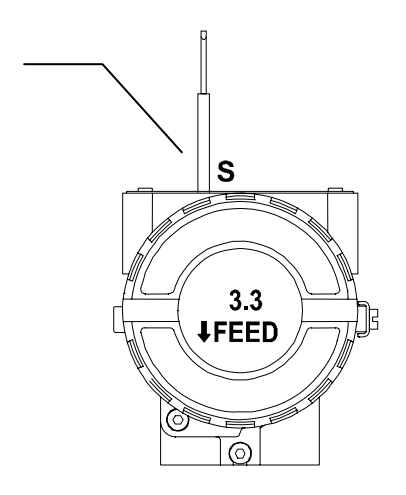

Figure 3.23 - Step 6 - FP302

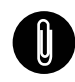

#### NOTE

This Local adjustment configuration is a suggestion only. The user may choose his preferred configuration via SYSCON, simply configuring the display block (refer to paragraph Display on page Block).

# **MAINTENANCE PROCEDURES**

# General

SMAR **FP302** Fieldbus to Pressure Converters are extensively tested and inspected before delivered to the end user. Nevertheless, during their design and development, a consideration was given to the possibility of repairs by the end user, if necessary.

In general, it is recommended that the end user do not try to repair printed circuit boards. Instead, he should have spare circuit boards, which may be ordered from SMAR whenever necessary.

| TROUBLESHOOTING   |                                                                                                    |  |  |  |
|-------------------|----------------------------------------------------------------------------------------------------|--|--|--|
| SYMPTOM           | PROBABLE SOURCES OF TROUBLE                                                                                                    |  |  |  |
|                   | Converter Fieldbus Connections<br>Check wiring polarity and continuity.<br>Power Supply<br>Check power supply output. The voltage at the <b>FP302</b> Fieldbus terminals must be between 9<br>and 32 VDC. |  |  |  |
|                   | Electronic Circuit Failure<br>Check the boards for defect by replacing them with spare ones.                                                                                                    |  |  |  |
|                   | Network Connection<br>Check network connections: devices, power supply and terminators.                                                                                                    |  |  |  |
|                   | Network Impedance<br>Check network impedance (power supply impedance and terminators).                                                                                                    |  |  |  |
|                   | Converter Configuration<br>Check configuration of communication parameters of converter.                                                                                                    |  |  |  |
|                   | Network Configuration<br>Check communication configuration of the network.                                                                                                    |  |  |  |
|                   | Electronics Circuit Failure                                                                                                    |  |  |  |
|                   | Output Terminals Connections<br>Check if there is any pressure leakage.                                                                                                    |  |  |  |
|                   | Power Supply<br>Check power supply. The <b>FP302</b> input pressure must be between 18 and 24 psi.                                                                                                    |  |  |  |
|                   | Calibration<br>Check calibration of converter.<br>Clogged restriction or blocked exhaust port.<br>Use the procedures in the following CLEANING RESTRICTION AND EXHAUST PORT in this<br>section.           |  |  |  |
| OUTPUT OSCILLATES | Inadequate Volume in Output<br>Check volume in output:<br>Minimum of 2 cubic inches for temperaure range (-20 °C to 85 °C).<br>Minimum of 6 cubic inches for temperaure range (-40 °C to -20 °C).         |  |  |  |

# **Disassembly Procedure**

Refer to *Figure 4.2 - Exploded View*. Make sure that power and air supply are disconnected before disassembling the transmitter.

#### Transducer

To remove the transducer from the electronic housing, the electrical connections (in the field terminal side) and the main board connector must be disconnected.

Loosen the hex screw (6) and carefully unscrew the electronic housing from the transducer, observing that the flat cable is not excessively twisted.

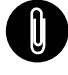

NOTE

The converters have a stopper that can be released to allow the transducer to rotate more than one tum.

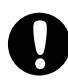

WARNING

Do not rotate the electronic housing more than 180° without disconnecting the electronic circuit from the power supply.

## **Electronic Circuit**

To remove the circuit board (5) and indicator (4), first loose the cover locking (13) on the side not marked "Field Terminals", then unscrew the cover (1).

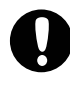

WARNING The boards have CMOS components, which may be damaged by electrostatic discharges. Observe correct procedures for handling CMOS components. It is also recommended to store the circuit boards in electrostatic-proof cases.

Loosen the two screws (3) that anchors the indicator and the main circuit board. Gently pull out the indicator, and then the main board (5).

# **Restriction Cleaning Procedure**

The air flows to the nozzle through a restriction. Verify from time to time the restriction cleaning to assure a converter good performance.

1. Be sure that the air supply of the equipment is blocked.

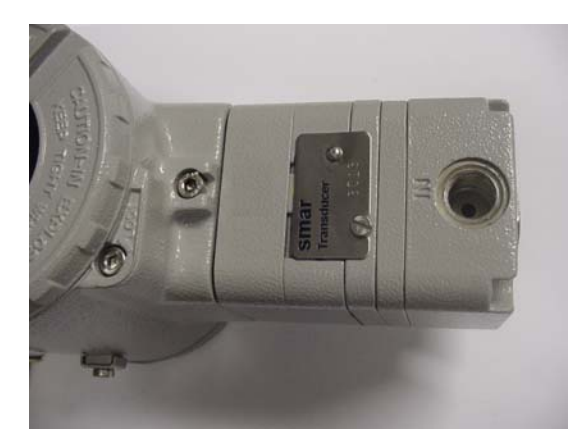

2. With an appropriate tool, remove the transducer serial number plate. (New models have the plate placed on the opposite side of the transducer).

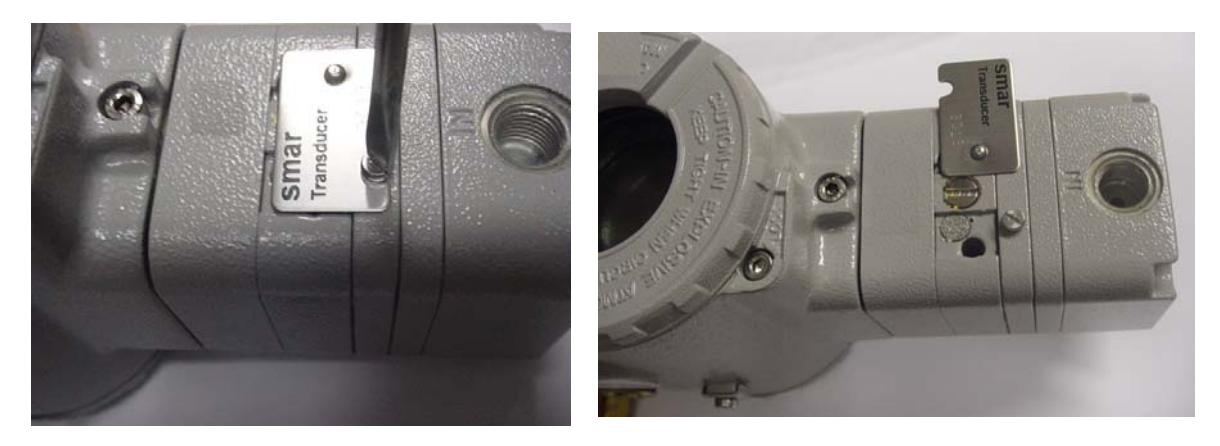

3. Remove the restriction screw using an adequate tool;

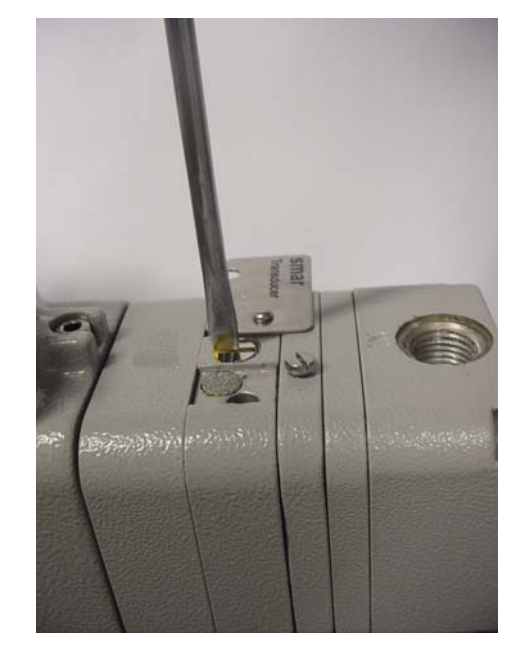

4. Remove the o-ring's with an appropriate tool;

5. Dive the part in petroleum base solvent and dry it with compressed air (apply the compressed air directly in the smaller orifice for the air to get out through the bigger orifice).

6. Introduce the appropriate tool (PN 400-0726) into the restriction orifice to prevent any possible obstruction;

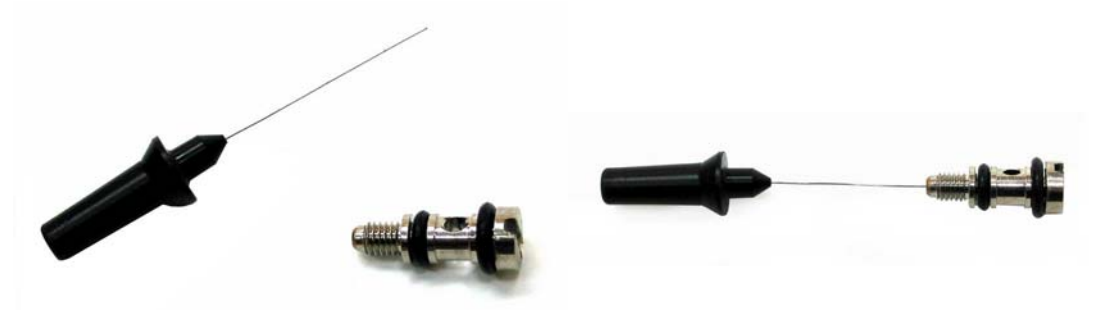

- 7. Mount the o'rings again and screw the restriction in the converter.
- 8. The equipment can be supplied with air again.

# Reassemble Procedure

#### Transducer

Mount the transducer to the housing turning clockwise until it stops. Then turn it counterclockwise until it faces the square of electronic housing to the square of transducer. Tighten the hex screw (6) to lock the housing to the transducer.

## **Exhaust Port**

Air is vented to the atmosphere through the two exhausts ports located behind the transducer nameplate. A foreing object interfering or blocked exhaust port provides a way to increase the output.

Cleaning by spraying it with a solvent.

#### Filter – Change of Filter Element

In the **FP302** package is included a filter element for installation in the converter. Client must install this filter element in the field.

Change the converter filter element with a minimum stated period of 1 (one) year. The instrumentation air supply must be clean, dry and non-corrosive, as per the American National Standard "Quality Standard for Instrument Air" - (ANSI/ISA S7.0.01 - 1996).

If the instrumentation air does not comply with the above mentioned standards, the user has to consider changing the converter filter element more frequently.

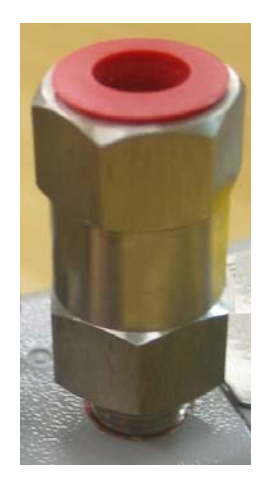

## **Electronic Circuit**

Plug transducer connector and power supply connector to main board.

Attach the display to the main board. Observe the four possible mouting positions (See <u>Figure 4.1</u> - <u>Four Possible Positions of the Display</u>). The  $\uparrow$  mark indicates up position.

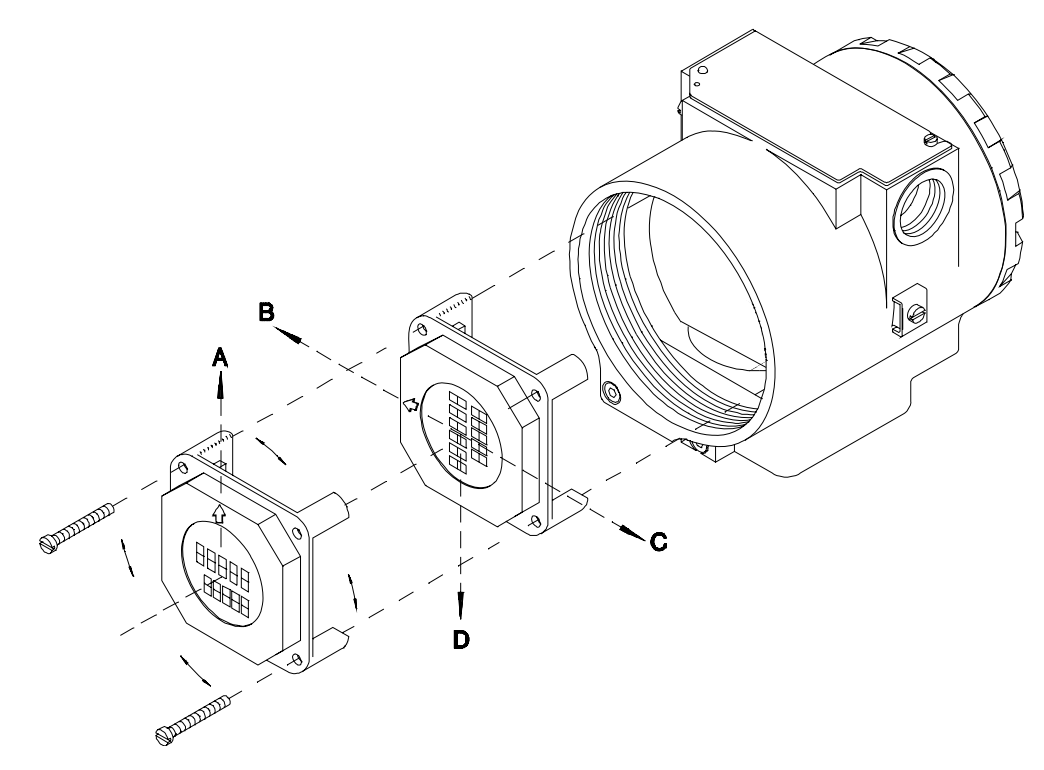

Figure 4.1 - Four Possible Positions of the Display

Anchor the main board and indicator with their screws (3).

After tightening the protective cover (1), mounting procedure is complete. The converter is ready to be energized and tested.

# Interchangeability

Main board can be changed and operate with the transducer. There is an EEPROM in the transducer part that keeps the trim.

# **Returning Materials**

Should it become necessary to return the converter to SMAR, simply contact your local agent or SMAR office, informing the defective instrument's serial number, and return it to our factory.

In order to expedite analysis and solution of the problem, the defective item should be returned with a description of the failure observed, with as many details as possible. Other information concerning to the instrument operation, such as service and process conditions, is also helpful.

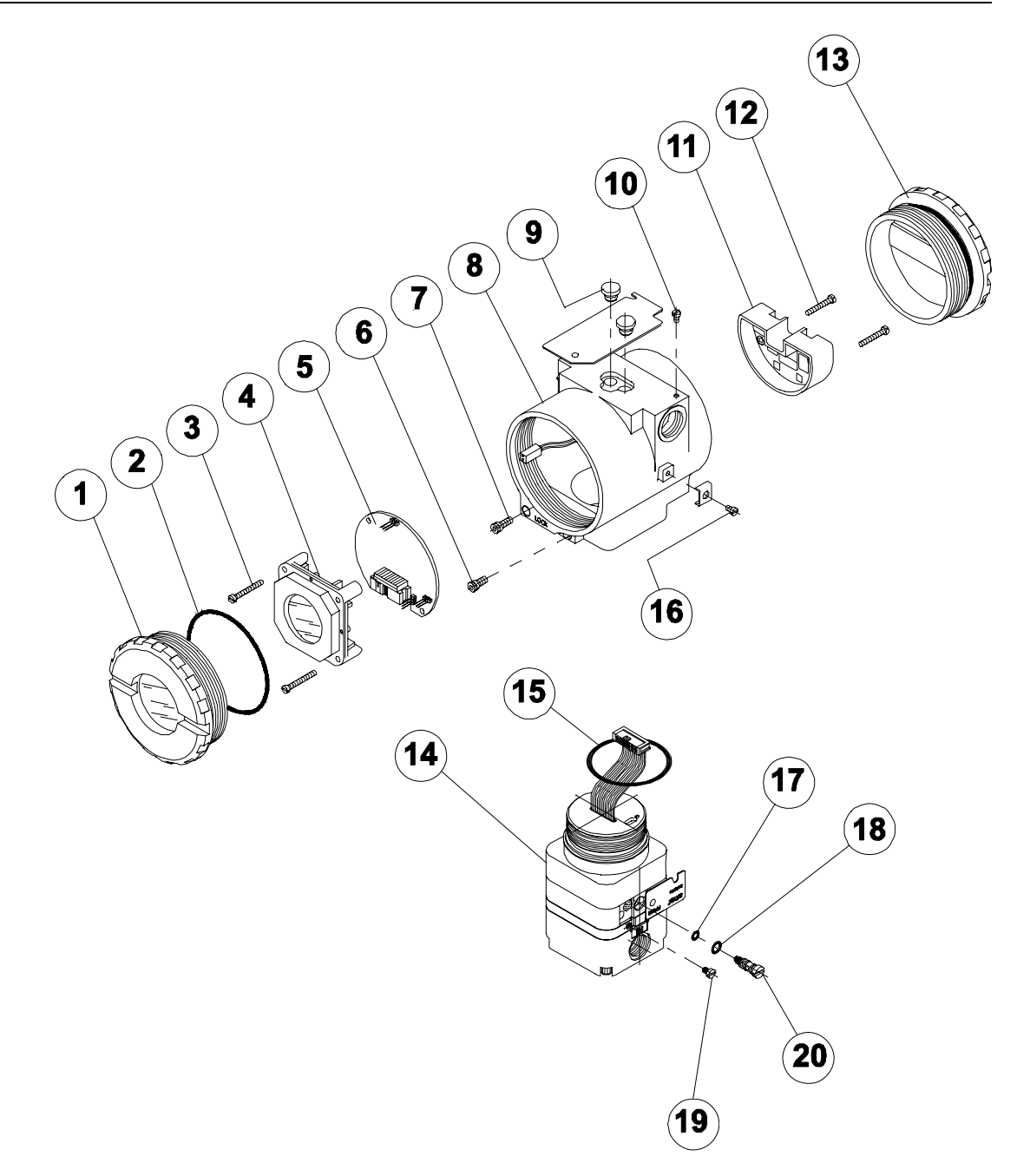

Figure 4.2 - Exploded View

| ACCESSORIES   |                                            |  |  |
|---------------|--------------------------------------------|--|--|
| ORDERING CODE | DESCRIPTION                                |  |  |
| SD1           | Magnetic Tool for Local Adjustment         |  |  |
| SYSCON        | System Configurator                        |  |  |
| PS302         | Power Supply                               |  |  |
| BT302         | Terminator                                 |  |  |
| PCI           | Process Control Interface                  |  |  |
| PSI302        | Power Supply Conditioner                   |  |  |
| 400-0726      | Needle cleaning device for the restriction |  |  |

| SPARE PARTS LIST                                                            |          |          |  |
|-----------------------------------------------------------------------------|----------|----------|--|
| DESCRIPTION OF PARTS                                                        | POSITION | CODE     |  |
| HOUSING, Aluminum (NOTE 1)                                                  |          |          |  |
| ½ - 14 NPT                                                                  | 8        | 304-0190 |  |
| M20 x 1.5                                                                   | 8        | 304-0191 |  |
| PG 13.5 DIN                                                                 | 8        | 304-0192 |  |
| HOUSING, 316 SS (NOTE 1)                                                    |          | l        |  |
| ½ - 14 NPT                                                                  | 8        | 304-0193 |  |
| M20 x 1.5                                                                   | 8        | 304-0194 |  |
| PG 13.5 DIN                                                                 | 8        | 304-0195 |  |
| COVER (INCLUDES O'RING)                                                     |          |          |  |
| Aluminum                                                                    | 1 and 13 | 204-0102 |  |
| 316 SS                                                                      | 1 and 13 | 204-0105 |  |
| COVER WITH WINDOW FOR INDICATION (INCLUDES O'RING)                          |          |          |  |
| Aluminum                                                                    | 1        | 204-0103 |  |
| 316 SS                                                                      | 1        | 204-0106 |  |
| COVER LOCKING SCREW                                                         | 7        | 204-0120 |  |
| SENSOR LOCKING SCREW                                                        | 6        | 204-0121 |  |
| EXTERNAL GROUND SCREW                                                       | 16       | 204-0124 |  |
| IDENTIFICATION PLATE FIXING SCREW                                           | 10       | 204-0116 |  |
| DIGITAL INDICATOR                                                           | 4        | 214-0108 |  |
| TERMINAL INSULATOR                                                          | 11       | 400-0059 |  |
| MAIN ELECTRONIC CIRCUIT BOARD                                               | 5        | 344-0135 |  |
| O'RINGS (NOTE 2)                                                            |          |          |  |
| Cover, Buna-N                                                               | 2        | 204-0122 |  |
| Neck, Buna-N                                                                | 15       | 204-0113 |  |
| TERMINAL HOLDING SCREW                                                      |          |          |  |
| Housing in Aluminum                                                         | 12       | 304-0119 |  |
| Housing in 316 Stainless Steel                                              | 12       | 204-0119 |  |
| MAIN BOARD SCREW HOUSING IN ALUMINUM                                        |          |          |  |
| Units With Indicator                                                        | 3        | 304-0118 |  |
| Units Without Indicator                                                     | 3        | 304-0117 |  |
| MAIN BOARD SCREW HOUSING IN 316 STAINLESS STEEL                             |          |          |  |
| Units With Indicator                                                        | 3        | 204-0118 |  |
| Units Without Indicator                                                     | 3        | 204-0117 |  |
| MOUNTING BRACKET FOR 2" PIPE MOUNTING (NOTE 3)                              |          |          |  |
| Carbon Steel                                                                | -        | 344-0140 |  |
| Stainless Steel 316                                                         | -        | 344-0141 |  |
| Carbon Steel Bolts, Nuts, Washers and U-clamp in Stainless Steel - 344-0142 |          |          |  |

| SPARE PARTS LIST                             |          |          |  |  |
|----------------------------------------------|----------|----------|--|--|
| DESCRIPTION OF PARTS                         | POSITION | CODE     |  |  |
| TRANSDUCER                                   | 14       | 344-0145 |  |  |
| RESTRICTION INTERNAL O'RING                  | 17       | 344-0150 |  |  |
| RESTRICTION EXTERNAL O'RING                  | 18       | 344-0155 |  |  |
| TRANSDUCER IDENTIFICATION PLATE FIXING SCREW | 19       | 344-0160 |  |  |
| RESTRICTION                                  | 20       | 344-0165 |  |  |
| LOCAL ADJUSTMENT PROTECTION CAP              | 9        | 204-0114 |  |  |

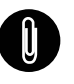

### NOTE

- It includes Terminal holder insulator, bolts (cover lock, grounding and terminal holder insulator) and identification plate without certification. 1. 2.

  - O\_Rings are packaged in packs of 12 units. Including U-clamp, nuts, bolts and washers. Spare Parts List.

# **TECHNICAL CHARACTERISTICS**

# **Functional Specifications**

Adjustable Range. Between 3 – 30 psi (0.2 – 2.1 kg/cm<sup>2</sup>).

#### Output Signal

3 15 psi (0,2 1,0 kg/cm<sup>2</sup>).

#### Input Signal

Digital only. Fieldbus, 31.25 Kbit/s voltage mode with bus power.

#### Power Supply

Bus powered: 9-32 Vdc. Output impedance (from 7.8 kHz - 39 kHz): Non-intrinsic safety:  $3 k \Omega$ . Intrinsic safety:  $400 \Omega$  (assuming an IS barrier in the power supply).

#### Indication

Optional 41/2 digit LCD indicator.

#### Hazardous Location Certification

Explosion proof, weather proof and intrinsically safe CENELEC and FM standards.

#### **Temperature Limits**

 Operation:
 -40 to 85 °C (-40 to 185 °F)

 Storage:
 -40 to 90 °C (-40 to 194 °F)

 Display:
 -10 to 60 °C (-14 to 140 °F) operation

 -40 to 85 °C (-40 to 185 °F) without damage.

Humidity Limits 0 to 100% RH.

**Turn-on Time** Approximately 10 seconds.

#### Update Time

Approximately 0.5 second.

## Performance Specifications

Reference conditions 3-15 psi output, 20 psi supply, clean dry air 25 °C.

#### Accuracy

0.4% of span.

#### Supply Pressure 18-22 psi (1,2 -1,5 kg/cm<sup>2</sup>)

Consumption 0.24 Nm<sup>3</sup>/h (0.14 scfm).

Output Capacity 6.7 Nm<sup>3</sup>/h (4 scfm).

Ambient Temperature Effect ±0.10% / °C.

Supply Pressure Effect Negligible. Vibration Effect

Meets SAMA PMC 31.1.

#### Electro-Magnetic Interference Effect

Designed to comply with IEC 801.

# **Physical Specifications**

Electrical Connection 1/2-14 NPT, Pg 13.5 or M20 x 1.5.

#### **Pneumatic connections**

(Supply and output). 1/4 -18 NPT

#### Material of Construction

Injected low copper aluminum with polyester painting or 316 Stainless Steel housing, with Buna N O-rings on cover (NEMA 4X, IP67).

#### Mounting

With an optional bracket can be installed on a 2" pipe or fixed on a wall or panel.

#### Weight

Without display and mounting bracket: 1.8 Kg. Add for digital display: 0.13 Kg. Add for mounting bracket: 0.60 Kg.

| MODEL<br>FP302 | FIELDBUS TO PNEUMATIC SIGNAL CONVERTER |                  |                                             |                              |       |  |
|----------------|----------------------------------------|------------------|---------------------------------------------|------------------------------|-------|--|
|                | CODE                                   | Local Indicator  |                                             |                              |       |  |
|                | 0<br>1                                 | Withou<br>With D | Without Indicator<br>With Digital Indicator |                              |       |  |
|                |                                        | CODE             | Mounting Bracket for 2" Pipe Mounting       |                              |       |  |
|                |                                        | 0                | Without Bracket                             |                              |       |  |
|                |                                        | 1                | Carbon Steel Bracket                        |                              |       |  |
|                |                                        | 2                | 316 SST Bracket                             |                              |       |  |
|                |                                        |                  | CODE Electrical Connections                 |                              |       |  |
|                |                                        |                  | 0 1/2-14 NPT                                |                              |       |  |
|                |                                        |                  | A M20 x 1.5                                 |                              |       |  |
|                |                                        |                  | В                                           | Pg 13.5                      | 5 DIN |  |
|                |                                        |                  |                                             | CODE Options                 |       |  |
|                |                                        |                  |                                             | H1 316 SST Housing           |       |  |
|                |                                        |                  |                                             | A1 316 SST Bolts             |       |  |
|                |                                        |                  |                                             | ZZ Special Options - Specify |       |  |
|                |                                        |                  | -                                           |                              |       |  |
|                |                                        |                  |                                             |                              |       |  |
| FP302          | 1                                      | 1                | 0                                           | H1/A1                        |       |  |

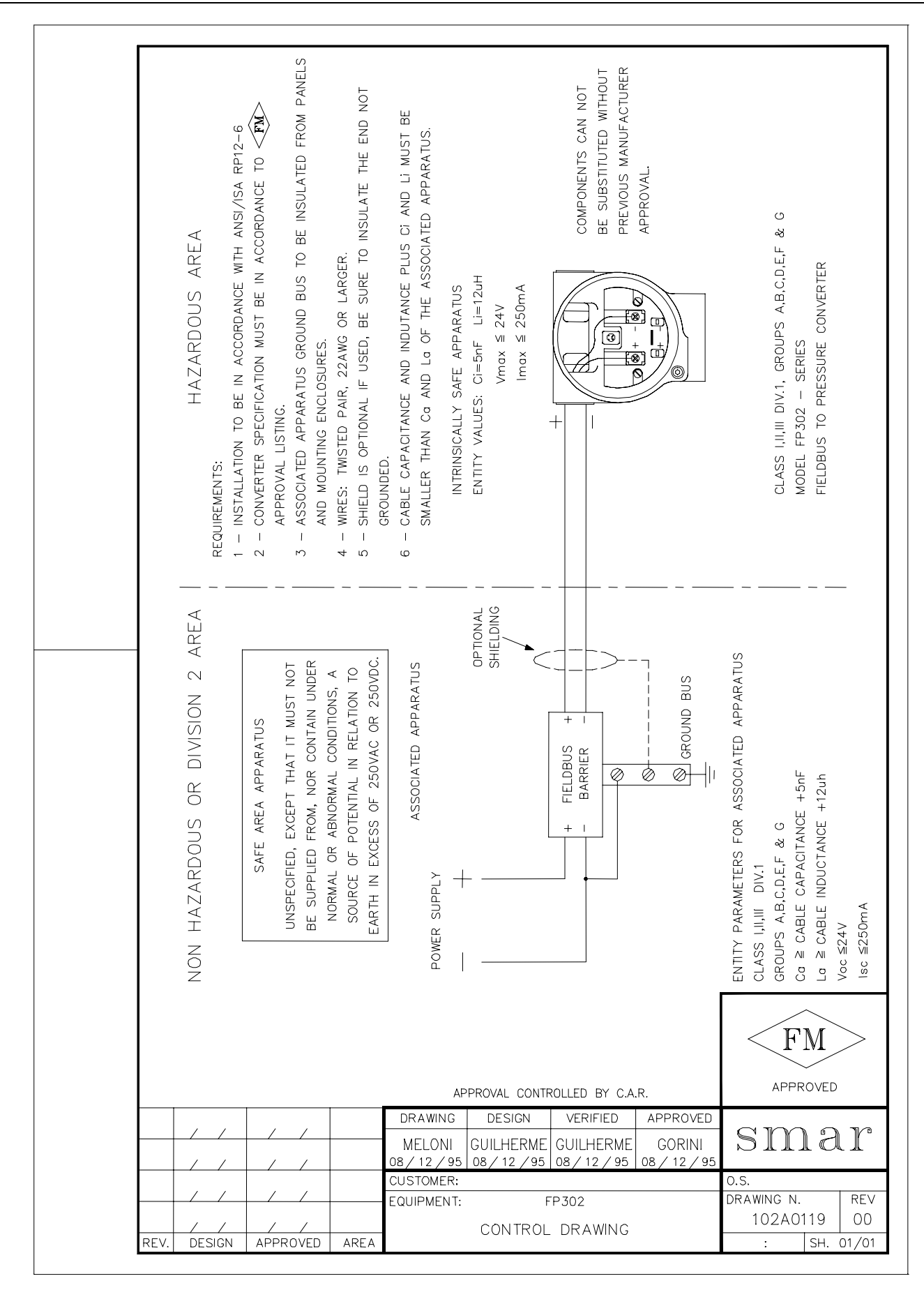